# 互海船员小程序 岸基端基本操作文档

## 1. 登录

用户登录互海通 Web 端后,默认进入工作台界面,点击右上角"切换系统",然后点击"培训考试",系统默认进入船员考试界面。

| \$ 1331412 |                                                                                                    | 1000 (1002) (EMILES 212 (SHIDS) | 1、点击在上角"如果系统" 🔶 🖘 | RR+ 0° 31 00 🤓 🕫         |
|------------|----------------------------------------------------------------------------------------------------|---------------------------------|-------------------|--------------------------|
| Ø 1028 )   | 我的称为                                                                                                    |                                 | 2                 | 145                      |
|            | \$25 (1024a) 852 (20 112 (200) 107.(20)                                                                                                    |                                 | 2、点击"培训考试", 🔶 🖡   | 1921<br>8081 5573× 9806× |
| ত সময়ত 🔿  | 法理单款 (59)                                                                                                    |                                 | 系统默认进入船员考试界面      | した世辺                     |
| S 8083     | N(122-0/50) N(123-000) 484-4820 484-20(10) MERSIO                                                                                                    | 1 III HI2 (N=(N/F)(7)           |                   |                          |
| Ө лин      | 20238(ER(10664)                                                                                                    |                                 |                   |                          |
| © 10723 0  | Certifier (Certifier (Certifiet (Certifiet (Certifiet (Certifiet ( | (140) (170) (140) (140) (140)   |                   |                          |

## 2. 培训考试

培训考试包含船员考试、题库管理、船员培训、培训课件。 注意:使用该功能前需要在题库管理或培训课件中新增内容,然后在船员考 试或船员培训中新增试卷或培训课程即可。

### 2.1. 题库管理

题库管理包含自有资源、共享资源、外部引入功能。

### 2.1.1. 自有资源

在自有资源界面支持新增题库、设置题库类型。 注意:新增题库前需设置好题库类型。

#### (1) 设置题库类型

点击"分类设置",再点击"添加分类",填写题库类型名称后"保存"即可。

当选择已保存的具体题库类型时,可进行编辑、停用、删除、启用操作。

| 🌗 互海科技                       | · 油印考试 v / 题4 | 4管理      |                                  |    |           |             |             | c                         | ۹ D     | ×         | RA  |
|------------------------------|---------------|----------|----------------------------------|----|-----------|-------------|-------------|---------------------------|---------|-----------|-----|
| <ul> <li>(4.5.22)</li> </ul> | 题本管理          |          |                                  |    |           |             |             |                           |         | 0         | ~ ¤ |
| A 系统管理                       | 自有资源          | 外部引入 共享资 | a                                |    | 分类设置      |             |             |                           |         |           | ×   |
| 图 培训考试                       |               |          |                                  |    | 题内        | 業型          | 状态          |                           |         |           |     |
| 0 <b>900</b>                 | 10 10 10 A A  |          |                                  |    | Ξ         |             | 源加分类<br>启用  | ◆2、 魚击 冷加力突<br>保存 聊       | 崩       |           |     |
| 当 互殉运                        |               |          |                                  |    | ∃ 安全培训整库  |             | 启用          | 编辑 傳用                     | -       |           |     |
|                              | * 题库名称        | 所服英别     | 透用职位                             | 题情 | 三 安全知识题库  |             | 启用          | 编辑 停用                     | 田時      |           |     |
|                              | 1             |          | 船长大副二副三副甲板实习生轮机长大营轮三营轮三营轮机能实习生电。 |    | 三 专业知识题库  |             | 启用          | 嶋福 停用                     |         |           |     |
|                              | 2             | 安全知识题    | 船长大副二副三副甲板实习生轮机长大管轮二管轮三管轮机舱实习生电。 | ±9 | 三 海洋题库    |             | 启用          | 编辑 停用                     | 800t    | 1         |     |
|                              | 3             |          | 大副                               |    |           |             |             |                           | eter Ma | THE A     | _   |
|                              | 4 (800000     | 安全知识题    | £ €                              | 3, | ,現与趣库奕型名称 | が石泉古 "保仔" 即 | 」中 4、<br>可注 | 当选择已保存的具体题<br>进行编辑、停用、删除、 | 库类      | 型时<br>損操作 | F.  |
|                              | 5 船长入职制       |          | 船长                               |    |           |             |             |                           |         |           | 2   |

#### (2)新增题库

点击"新增",填写题库名称,并选择适用职位后,根据需要选择所属类别、 填写简介信息,点击"下一步"后,可进行新增、批量导入试题、下载模版功 能。**注意:批量导入试题前请先下载模板**。

| <b>互海科技 運 培训考试 / /</b>                                                                                                    | 郑库管理                                                                                                |                                                                                                    |                                                                                                    |                                                                                                    |                                                                                                    |                                                                                                    | 0                     |
|----------------------------------------------------------------------------------------------------|----------------------------------------------------------------------------------------------------|----------------------------------------------------------------------------------------------------|----------------------------------------------------------------------------------------------------|----------------------------------------------------------------------------------------------------|----------------------------------------------------------------------------------------------------|----------------------------------------------------------------------------------------------------|-----------------------|
| · 自有资源                                                                                                    | 外部引入 共享资源                                                                                           |                                                                                                    |                                                                                                    |                                                                                                    |                                                                                                    |                                                                                                    |                       |
| It's M >                                                                                                    | ▽ 透用駅位                                                                                              | ✓ 状态 ✓ 認定的際                                                                                                    | 查询 重置                                                                                                    |                                                                                                    |                                                                                                    |                                                                                                    |                       |
|                                                                                                    | 9关设置                                                                                                |                                                                                                    |                                                                                                    |                                                                                                    |                                                                                                    |                                                                                                    |                       |
|                                                                                                    | ▶1、点击"新增"                                                                                           |                                                                                                    |                                                                                                    |                                                                                                    |                                                                                                    |                                                                                                    |                       |
| * 题库名和                                                                                                    | 称 所属类别                                                                                              | 道用职位                                                                                                    | 题库输介                                                                                                    | 教量                                                                                                    | 更新时间                                                                                                    | 状态                                                                                                    | 操作                    |
| 1                                                                                                    | 4.010788                                                                                            | 船长,大副二副,三副,甲板实习生,轮机长,大管轮二管轮,三管轮,机船实习生电                                                                                                    |                                                                                                    | 1                                                                                                    | 2024-02-02 11:50:53                                                                                                    | 有效                                                                                                    | 停用                    |
| 2                                                                                                    | WEADAW                                                                                              | 制作、大副、二副、二副、中板集づ生化りた、大喜地、二喜地、り原集づ生用<br>大副                                                                                                    | 主要意識明是中和此方面,可以參考出行机。                                                                                               | 0                                                                                                    | 2024-02-02 11:45:54                                                                                                    | ***                                                                                                    | 06,08                 |
| 4                                                                                                    | 安全知识题                                                                                               | 船长                                                                                                    |                                                                                                    | 3                                                                                                    | 2024-01-23 09:37:04                                                                                                    | 有效                                                                                                    | 停用                    |
|                                                                                                    |                                                                                                    |                                                                                                    |                                                                                                    |                                                                                                    |                                                                                                    |                                                                                                    |                       |
| 车新增                                                                                                    |                                                                                                    |                                                                                                    |                                                                                                    |                                                                                                    |                                                                                                    |                                                                                                    |                       |
| 础信息                                                                                                    |                                                                                                    |                                                                                                    |                                                                                                    |                                                                                                    |                                                                                                    |                                                                                                    |                       |
| 库名称                                                                                                    |                                                                                                    | 所属类别                                                                                                    |                                                                                                    |                                                                                                    |                                                                                                    |                                                                                                    |                       |
| 输入                                                                                                    |                                                                                                    | 所風美                                                                                                    | N                                                                                                    |                                                                                                    |                                                                                                    |                                                                                                    |                       |
| 用职位 🗌 全选                                                                                                    |                                                                                                    |                                                                                                    |                                                                                                    |                                                                                                    |                                                                                                    |                                                                                                    |                       |
|                                                                                                    |                                                                                                    |                                                                                                    |                                                                                                    |                                                                                                    |                                                                                                    |                                                                                                    |                       |
|                                                                                                    |                                                                                                    |                                                                                                    |                                                                                                    |                                                                                                    |                                                                                                    |                                                                                                    |                       |
| 98人                                                                                                    |                                                                                                    |                                                                                                    |                                                                                                    |                                                                                                    |                                                                                                    | k                                                                                                    |                       |
|                                                                                                    |                                                                                                    | 1                                                                                                    |                                                                                                    |                                                                                                    |                                                                                                    | 0 / 500                                                                                                    |                       |
|                                                                                                    |                                                                                                    |                                                                                                    |                                                                                                    |                                                                                                    |                                                                                                    | 3、点击                                                                                                    | 5 "下─步"<br>↑<br>下─步 ३ |
| 著理<br>砌信息 试炼列表                                                                                                    |                                                                                                    |                                                                                                    |                                                                                                    |                                                                                                    |                                                                                                    | 3、点击                                                                                                    | 5 "下─步"               |
| <ul> <li>諾理</li> <li>(1) (1) (1) (1) (1) (1) (1) (1) (1) (1)</li></ul>                                                                                                    | ·                                                                                                   | 行新增、批量导入试题、下载模版功能。<br>景导入试题前请先下载增版                                                                                                    |                                                                                                    |                                                                                                    |                                                                                                    | 3、点击                                                                                                    | E "下─步"<br>↑<br>下─步   |
| <ul> <li>2 正</li> <li>2 正 読り表</li> <li>2 正 読り入</li> <li>2 正 読り入</li> <li>2 正 読み入</li> <li>2 正 読み</li> </ul>                                                                                                    | ·<br>                                                                                               | 亍新増、批量导入试题、下载模版功能。<br>量导入试题前请先下载模版                                                                                                    | 关型                                                                                                    | <b>新闻</b>                                                                                                    |                                                                                                    | 3、点司                                                                                                    | 5 "下──步"<br>↑<br>下──步 |
| <ul> <li>記録列表</li> <li>記録列表</li> <li>記録列表</li> <li>記録今入 下戦機械</li> <li>記目典表</li> </ul>                                                                                                    | 4、可进<br>注意:拍                                                                                        | <b>亍新增、批量导入试题、下载模版功能、</b><br>量导入试题前请先下载模版                                                                                                    | 关型                                                                                                    | 55 g                                                                                                    |                                                                                                    | 3、点司<br><sup>梁作</sup>                                                                                                    |                       |
| 83項<br>総信息 (近筋列表)<br>「周 (元星今入) 下取現版<br>● 配日満要<br>● 和社                                                                                                    | ] → 4、可进<br>注意:批                                                                                    | 于新增、批量导入试题、下载模版功能。<br>量导入试题前请先下载模版                                                                                                    | 关型                                                                                                    | ŤR                                                                                                    |                                                                                                    | 3、点d<br><sup>建作</sup>                                                                                                    |                       |
| 部理<br>総信息 近部列表<br>原 11289入 下数環枢<br>・ 配目病来                                                                                                    |                                                                                                    | <b>了新增、批量导入试题、下载模版功能。</b><br>量导入试题前请先下载模版<br>●<br>●<br>■<br>■<br>■<br>■<br>■<br>■<br>■<br>■<br>■<br>■<br>■<br>■<br>■<br>■<br>■<br>■<br>■                                                                                                    | 关型                                                                                                    | *x                                                                                                    |                                                                                                    | 3、点d                                                                                                    |                       |
| 磁信息 近部列表<br>第 1128分入 下戦機械<br>・ 配目典要<br>単社   3 単行戦 で /<br>広報   3 単行戦 で /<br>この項目   3 単行戦 で /<br>二 単行戦 で /<br>二 一 一<br>二 一 一 一 一 一 一 一 一 一 一 一 一 一 一 一 一 一 一 一                                                                                                    |                                                                                                    | 了新增、批量导入试题、下载模版功能。<br>量导入试题前请先下载模版<br>■<br>■<br>■<br>■<br>■<br>■<br>■<br>■<br>■<br>■<br>■<br>■<br>■<br>■<br>■<br>■<br>■<br>■<br>■                                                                                                    | 光型                                                                                                    | ŦR                                                                                                    |                                                                                                    | 3、点d<br><sup>1944</sup>                                                                                                    |                       |
| <ul> <li>普通</li> <li>総信息</li> <li>試施列表</li> <li>第</li> <li>第</li> <li>1</li> <li>1</li> <li></li></ul>                                                                                             | 3. 月子子 4、可进行注意:指<br>注意:指<br>》 注意: 指                                                                 | 5新增、批量导入试题、下载模版功能。<br>量导入试题前请先下载模版<br>STAB展<br>STAB展                                                                                                    | 22<br>28<br>28                                                                                                    | 78                                                                                                    |                                                                                                    | 3、点d<br><sup>現作</sup>                                                                                                    |                       |
| 部語<br>部語<br>部語<br>部語<br>部語<br>部語<br>部語<br>部語<br>部語<br>部語                                                                                                    |                                                                                                    | 「新増、批量导入试题、下载模版功能。<br>量导入试题前请先下载模版<br>→                                                                                                    | 연호<br>전호 프 프                                                                                                    | ŦR                                                                                                    |                                                                                                    | 3、点d                                                                                                    |                       |
| 古田<br>福<br>「 田<br>「 田<br>二<br>二<br>二<br>二<br>二<br>二<br>二<br>二<br>二                                                                                                    |                                                                                                    | - 万新増、批量导入試題、下载模版功能。<br>量导入試題前请先下载模版<br>● ↓ ↓ ● ● ● ● ● ● ● ● ● ● ● ● ● ● ● ● ●                                                                                                    | · · · · · · · · · · · · · · · · · · ·                                                                              | 等度                                                                                                    | Emoral I                                                                                                    | 3、点d<br><sup>提作</sup>                                                                                                    |                       |
| 古田<br>(本語)<br>「「田田<br>「「田田<br>「「田<br>「「田田<br>「「田田<br>「「田田<br>「「田<br>「「田<br>「「田<br>「「田<br>「「田<br>「「田<br>「「田<br>「「田<br>「「田<br>「「田<br>「」」」<br>「「田<br>「「田                                                                                                    | 204章運<br>204章運<br>外部別人 共享部<br>か部別人 共享部<br>か部別人 共享部<br>第一 所属発剤                                       | 一新編、批量号入試題、下載模版功能、<br>量导入試題前请先下載模版<br>単元の定<br>単元の定<br>単元の<br>単元の<br>単元の<br>単元の<br>単元の<br>単元の<br>単元の<br>単元の<br>単元の<br>単元の<br>単元の<br>単元の<br>単元の<br>単元の<br>一<br>一<br>一<br>一<br>一<br>一<br>一<br>一<br>一 | 発型<br>第93 重重<br>副年編介                                                                                               | 等度<br><u> 新建</u><br>1                                                                                                    | 医期时时间                                                                                                    | 3、点d<br>课作                                                                                                    |                       |
| 部では<br>部では<br>日本<br>日本<br>日本<br>日本<br>日本<br>日本<br>日本<br>日本<br>日本<br>日本                                                                                                    |                                                                                                    |                                                                                                    | 発型                                                                                                    | 第業<br>第業<br>1<br>0                                                                                                    |                                                                                                    | 3、点d<br>展作<br>秋の<br>有效<br>有效                                                                                                    |                       |
| 古<br>전<br>전<br>전<br>전<br>전<br>전<br>전<br>전<br>전<br>전<br>전<br>전<br>전                                                                                                    | 副本電道<br>外部別人 共平成<br>今部別人 共平成<br>会議会置<br>新 新産先期<br>会社の保護。                                            | フ新語、批量导入试题、下数模版功能。<br>量导入试题前清先下载模版                                                                                                    | 発型                                                                                                    | 第編<br>前量<br>1<br>0<br>0                                                                                                    | EBH0/00           2024-02-21 115-03           2024-02-21 115-03           2024-02-21 115-03                                                                                              | 3、点d<br>进作<br><sup>111</sup><br>111<br>111<br>111<br>111<br>111<br>111<br>111<br>111<br>1                                                                  |                       |
| <ul> <li>         ・ 「読む対表         ・ 「読む対表         ・ 「読む対表         ・ 「読む対表         ・ 「読む対表         ・ 「読む対表         ・ 「読む対表         ・ 「読むすべく/         ・ 「読むすべく/         ・ 「読むすべべく/         ・ 「読むすべく/         ・ 「読むすべく/         ・ 「読むすべく/         ・ 「読むすべく/         ・ 「読むすべく/         ・ 「読むすべく/         ・ 「読むすべく/         ・ 「読むすべく/         ・ 「読むすべく/         ・ 「読むすべく/         ・ 「読むすべく/         ・ 「読むすべく/         ・         ・         ・</li></ul> | 副本管理<br>新本管理<br>外部内は 共享度が<br>の部内は 共享度が<br>の部内は、 共享度が<br>の部内は、 共享度が<br>なまたので用。<br>安全知ので用。<br>安全知ので用。 |                                                                                                    | 光3<br>・ 1 1 1 1 1 1 1 1 1 1 1 1 1 1 1 1 1 1 1                                                                      | 第第                                                                                                    | 王朝田州           2024-02-21 15:05:13           2024-02-21 15:05:14           2024-02-21 15:05:14           2024-02-21 15:05:14           2024-02-21 15:05:14           2024-02-21 15:05:14 | 3、点d<br>現作<br>100<br>100<br>100<br>100<br>100<br>100<br>100                                                                                                |                       |
| 在<br>2<br>2<br>2<br>2<br>3<br>4<br>2<br>4<br>4<br>4<br>4<br>4<br>4<br>4<br>4<br>4<br>4<br>4<br>4<br>4                                                                                                    | また変活<br>外部 は、 主意: 批<br>外部 に、 生 変化<br>か の の の の の の の の の の の の の の の の の の                          | - 新作舗、批量导入試題、下載模版功能。<br>量导入試題前満先下載模版 - 新元初編 - 新元初編 - 新元 - 新元初 - 新元 - 新元 - 新元 - 新元 - 新元 - 新元 - 新元 - 新元                                                                                                    | 発記<br>発記<br>取版<br>取成<br>取成<br>取成<br>取成<br>の<br>取成<br>の<br>の<br>の<br>の<br>の<br>の<br>の<br>の<br>の<br>の<br>の<br>の<br>の | 第第<br>第<br>第<br>第<br>第<br>第<br>第<br>第<br>第<br>第<br>第<br>第<br>第<br>第<br>第<br>第<br>第<br>第<br>第                                                                                                    |                                                                                                    | 3、点d                                                                                                    |                       |
| 함편         값部기종           NT         12893           NT         12893           NT         12893           NT         12893           NT         12893           NT         10893           NT         10893           NT         10893           NT         10893           NT         10933           NT         10933 <td>また電道<br/>外部)、 年度初<br/>外部)、 年度初<br/>の部時に<br/>ののののに、<br/>ののののののののののののののののののののののののののの</td> <td></td> <td>発型<br/>発型<br/>配 年 2</td> <td><b>変変</b><br/>加速<br/>1<br/>0<br/>1<br/>1<br/>0<br/>1<br/>1<br/>0<br/>1<br/>1<br/>0<br/>1<br/>1<br/>0<br/>1<br/>1<br/>0<br/>1<br/>1<br/>0<br/>1<br/>1<br/>0<br/>1<br/>1<br/>1<br/>1<br/>1<br/>1<br/>1<br/>1<br/>1<br/>1<br/>1<br/>1<br/>1<br/>1<br/>1<br/>1<br/>1<br/>1<br/>1<br/>1</td> <td>国際対称</td> <td>3、点d<br/>通作<br/>1<br/>1<br/>1<br/>1<br/>1<br/>1<br/>1<br/>1<br/>1<br/>1<br/>1<br/>1<br/>1<br/>1<br/>1<br/>1<br/>1<br/>1</td> <td></td>                                                                                                    | また電道<br>外部)、 年度初<br>外部)、 年度初<br>の部時に<br>ののののに、<br>ののののののののののののののののののののののののののの                       |                                                                                                    | 発型<br>発型<br>配 年 2                                                                                                  | <b>変変</b><br>加速<br>1<br>0<br>1<br>1<br>0<br>1<br>1<br>0<br>1<br>1<br>0<br>1<br>1<br>0<br>1<br>1<br>0<br>1<br>1<br>0<br>1<br>1<br>0<br>1<br>1<br>1<br>1<br>1<br>1<br>1<br>1<br>1<br>1<br>1<br>1<br>1<br>1<br>1<br>1<br>1<br>1<br>1<br>1 | 国際対称                                                                                                    | 3、点d<br>通作<br>1<br>1<br>1<br>1<br>1<br>1<br>1<br>1<br>1<br>1<br>1<br>1<br>1<br>1<br>1<br>1<br>1<br>1                                                       |                       |
| 참장값 문학         JJARDY (R) (R) (R) (R) (R) (R) (R) (R) (R) (R)                                                                                                    | 副本電道<br>外部31、 共変部<br>外部31、 共変部<br>外部31、 共変部<br>外部31、 大変部<br>ののののののののののののののののののののののののののののののののののの     |                                                                                                    | 92<br>92<br>8<br>8<br>8<br>8<br>8<br>8<br>8<br>8<br>8<br>8<br>8<br>8<br>8<br>8<br>8<br>8<br>8                      | <b>安定</b><br>1<br>1<br>1<br>1<br>1<br>1<br>1<br>1<br>1<br>1<br>1<br>1<br>1<br>1<br>1<br>1<br>1<br>1<br>1                                                                                                    |                                                                                                    | 3、点d<br>単作<br>単作<br>第次<br>第次<br>第次<br>第次<br>第次<br>第次<br>第次                                                                                                 |                       |
| 방법         JIRPUR         JIRPUR           1         102000         100000           1         102000         100000           1         100000         100000           1         100000         100000           100000         100000         100000           100000         100000         100000           100000         100000         100000           100000         100000         100000           100000         100000         100000           100000         100000         100000           100000         100000         100000           100000         100000         100000           100000         100000         100000           100000         100000         100000           100000         100000         100000           100000         100000         100000           100000         100000         100000           100000         100000         100000           100000         100000         100000           100000         100000         100000           100000         100000         100000           100000         100000                                                                                                    |                                                                                                    |                                                                                                    | · · · · · · · · · · · · · · · · · · ·                                                                              | 等変<br>数量<br>1<br>3<br>3<br>3<br>3<br>3<br>3<br>3<br>3<br>3<br>3<br>3<br>3<br>3<br>3<br>3<br>3<br>3<br>3                                                                                                    |                                                                                                    | 3、点日<br>単作<br>単作<br>第次<br>第次<br>第次<br>第次<br>第次<br>第次<br>第次<br>第次<br>第次<br>第次<br>第二<br>第二<br>第二<br>第二<br>第二<br>第二<br>第二<br>第二<br>第二<br>第二<br>第二<br>第二<br>第二 |                       |
| 참대         III 환가공           지 전 모구가         T 전 모구가           1         전 모구가           1         전 모구가           1         전 모구가           1         전 모구가           1         전 모구가           1         전 모구가           1         전 모구가           1         전 모구가           1         전 모구가           1         1           1         1           1         1           1         1           1         1           1         1           1         1           1         1           1         1           1         1           1         1           1         1           1         1           1         1           1         1           1         1           1         1           1         1           1         1           1         1           1         1           1         1           1         1           1         1                                                                                                    |                                                                                                    | - 新作編、批量导入試題、下載模版功能。<br>書导入試題前講先下載模版 -  -  -  -  -  -  -  -  -  -  -  -  -                                                                                                    |                                                                                                    | <ul> <li>第載</li> <li>新量</li> <li>1</li> <li>3</li> <li>3</li> <li>3</li> <li>4</li> <li>1</li> <li>16</li> </ul>                                                                                                    |                                                                                                    | 3、点d<br>3、点d<br>3<br>3<br>3<br>4<br>5<br>5<br>5<br>5<br>5<br>5<br>5<br>5<br>5<br>5<br>5<br>5<br>5<br>5<br>5<br>5                                           |                       |

当选择具体题库信息时,可进行停用、编辑、删除、启用操作。

2.1.2 共享资源、外部引入

在共享资源界面选择具体题库信息后,点击右侧的"引入",再点击"确定"。 该题库信息会自动显示在外部引入界面。

| 互海科                                                                                                    | nx                                                                                                    |                                                                          | ALL ADDED ALL                                                                                                    |                                                                                                    |                                                                               |                                                                                     |                                                        |                                   |                                                 |                             |
|----------------------------------------------------------------------------------------------------|----------------------------------------------------------------------------------------------------|--------------------------------------------------------------------------|----------------------------------------------------------------------------------------------------|----------------------------------------------------------------------------------------------------|-------------------------------------------------------------------------------|-------------------------------------------------------------------------------------|--------------------------------------------------------|-----------------------------------|-------------------------------------------------|-----------------------------|
| 体系管理                                                                                                    | 9 ×                                                                                                    | 205512                                                                   |                                                                                                    |                                                                                                    |                                                                               |                                                                                     |                                                        |                                   |                                                 | 0                           |
| 彩绘管理                                                                                                    | 9 ×                                                                                                    | 目有资                                                                      | 原 外部引入                                                                                                    | 李筱素 🛶 1、 点击                                                                                                    | <b>古共享资源、外部引入</b>                                                             |                                                                                     |                                                        |                                   |                                                 |                             |
| 的时候                                                                                                    | e >                                                                                                    | 20,016                                                                   | (約/新版) 通                                                                                                    |                                                                                                    |                                                                               | 2、在共享资源界面选                                                                          | 择具体题库                                                  | 信息后,                              | 点击右侧的                                           | "引入"                        |
| 1615                                                                                                    |                                                                                                    | *                                                                        | 题库名称                                                                                                    | 道用船型                                                                                                    | 适用职位                                                                          | 适用航区                                                                                | 价格                                                     | 题量                                | 可用天數                                            | 19/1                        |
| 湖道                                                                                                    |                                                                                                    | 1                                                                        | 船员基础如识试卷                                                                                                    | 适用                                                                                                    | 透用                                                                            | 无限航区。沿海航区                                                                           | 免票                                                     | 40                                | 赤久有效                                            | 利人                          |
|                                                                                                    |                                                                                                    | 2                                                                        | 船员安全培训试卷                                                                                                    | 通用                                                                                                    | 通用                                                                            | 无限航区沿海航区                                                                            | 免费                                                     | 60                                | 永久有效                                            | SIA                         |
|                                                                                                    |                                                                                                    | 3                                                                        | 驾驶的门谷级船员 谢瑾武权                                                                                                    | <b>唐用</b>                                                                                                    | 适用                                                                            | 无限航区。沿海航区                                                                           | 9. <b>2</b>                                            | 50                                | 赤久有效                                            | ΞIA                         |
|                                                                                                    |                                                                                                    |                                                                          |                                                                                                    |                                                                                                    |                                                                               |                                                                                     |                                                        |                                   | 20.02                                           | 21.5                        |
|                                                                                                    |                                                                                                    | 4                                                                        | <u>王海通来统基</u> 丰操作试卷(船                                                                                                    | (通/円                                                                                                    | 通用                                                                            | 尤纲的区和物的区                                                                            | 2.8                                                    | 43                                | 永久有效                                            | 514                         |
| 有资                                                                                                    | 1 <b>7</b> 912                                                                                                    | 4<br>891A                                                                | 王师送系统基本操作状态(808<br>共序资源                                                                                                    | · · · · · · · · · · · · · · · · · · ·                                                                                                    | 邊相<br>夏示<br>11人居容將可以使用此範疇创建試著,有效期內可免                                          | <b>北東村山 山市村山</b><br>3、点击                                                            | <sup>∞</sup> ₹                                         | 43                                | 永久有效                                            | 51.4                        |
| 「有愛」                                                                                                    | 18 910<br>58/455                                                                                                    | 4<br>891X                                                                | 王海道系統基本操作状態(808                                                                                                    | () 24円<br>() 13円第h2<br>(3月形第h2) 5                                                                                                    | 進用<br>是示<br>11人居容時可以使用此動產创產試卷,有效期內可免<br>勢力效給起品,確否引入時?                         | 光線起 国际社<br>3、 点击<br>该随库(                                                            | ∞₹<br>"确定",<br>言息会自动                                   | 43                                | <sub>永久有效</sub><br>外部引入界                        | ā                           |
| 1有资<br>11有资<br>11<br>11                                                                                                    | 源 外音<br>5年/标签<br><b>题库名称</b>                                                                                                    | A                                                                        | LABOR                                                                                                    | 171.82 (so<br>52.52<br>53.52<br>54.52<br>54.55<br>54.55<br>54.55<br>5 | 進用<br>是示<br>日八后也将可以使用此都無創造成是,有效期內可免<br>長分別給配品,确会引入吗?<br>取得 <b>《</b> 班         | 北和42 山南42<br>3、点社<br>该短岸(<br>3)和42                                                  | <sup>.0,</sup> ₹<br>"确定",<br>言息会自动                     | 43<br>显示在(                        | 小部引入界<br>可用天数                                   | <u>国</u><br>操作              |
| (有愛)<br>(明本名<br>(明本名)<br>(明本名)<br>(明本名)<br>(明本名)<br>(明本名)<br>(明本名)<br>(明文)<br>(明文)<br>(明文)<br>(明文)<br>(明文)<br>(明文)<br>(明文)<br>(明文 | 源 外回<br>                                                                                                    | 4<br>8512                                                                | 日本35KR王中2074年(48<br>共学改変<br>15月96年<br>通用部<br>通用                                                                                                    | 98.93<br>20,9488402<br>8                                                                                                    | 通知<br>意示<br>[1人后您将可以使用此勤奉创建试者,有效期内可能<br>對方法和私品,确做引入吗?<br>取 )周 《 <b>确立</b>     | 元期的2 山南的2<br>3、 点往<br>该距库/<br>派用航区<br>元期航区 出端航区                                     | <sup>2,g</sup><br>"确定",<br>言息会自动                       | 43<br>显示在/<br><sup>聖堂</sup><br>40 | 小部引入界<br>可用天致<br>永久有效                           | 面<br>操作<br>可以               |
| 有资<br>例本名<br>#<br>1<br>2                                                                                                    | 源 外型<br>2007/4055<br>動本名称<br>船品裏部/007<br>船品の主体/007                                                                                                    | 4 時以入                                                                    | 王中道本に基本式中止を(48<br><u>共学研究</u><br>25月98日2<br>二<br>二<br>二<br>二<br>二<br>二<br>二<br>二<br>二<br>二<br>二<br>二                                                                                                    | 8,93 (49)                                                                                                    | 道明<br>显示<br>別入居認時可以使用此都率创建试者,有效期内可危<br>新分发始和品,确定到入容?<br>取 用 ● 企<br>温明         | 元第472 山南42<br>3、点击<br>该短年(<br>元第452 山南43<br>天南452 山南45<br>天南452 山南45                | 2,5<br>"确定",<br>言思会自动<br><sup>1111</sup><br>2.5<br>5.5 | 43<br>显示在/<br>輕量<br>40<br>60      | 小部引入界<br>可用于設<br>永久有效<br>永久有效                   | 回<br>通<br>通作<br>可込<br>可込    |
| 有资<br>()年2<br>3                                                                                                    | 連 外電<br>(2) 小 (5)<br>(2) 小 (5)<br>(3) 小 (5)<br>(4) 小 (5)<br>(4) \end{pmatrix} (4) \end{pmatrix} (4) \end{pmatrix} | 4<br>25月1入<br>121世<br>121世<br>121世<br>121世<br>121世<br>121世<br>121世<br>12 | 1993562+180x76 (88<br><u>199888</u><br>19965<br>19965<br>1997<br>1997 | (a) 38/13                                                                                                    | 道明<br>意示<br>[1入局记時可以使用此都參創進試著,有效局內可免<br>書分別始結局,傳册引入局?<br>取 () ● 定<br>通用<br>通用 | 元第572 山南大2<br>3、 点社<br>浅型1年<br>元第552 山南和区<br>元第552 山南和区<br>元第552 山南和区<br>元第552 山南和区 | 5.8<br>"确定",<br>息会自动<br>5.8<br>5.8                     | 40<br>50<br>50                    | 小久有效<br>か、百万二人界<br>可用于数<br>永久有效<br>永久有效<br>永久有效 | 面<br>操作<br>可以<br>可以入<br>可以入 |

### 2.2.船员考试

在船员考试界面支持新增试卷、设置考试类型。 注意:新增试卷前需设置好考试类型。

(1) 设置考试类型

点击"分类设置",再点击"添加分类",填写考试类型名称后 "保存"即 可。

| (力) 互海科技  | Ξ 培训考试 ∨ / 股员考试            | c              |                   |       |                     |            | 9. D X XA    |
|-----------|----------------------------|----------------|-------------------|-------|---------------------|------------|--------------|
| ◎ 体系管理 >  | aliant.                    |                |                   |       |                     |            | 0 × #        |
| 2. 系統管理 > | 新業英語 > 第四                  |                |                   | 五資 重素 | 分类设置                |            | X            |
| 88 培训考试 > |                            |                | 1、点击"分类设置"        |       | 考试类型                | 秋志         | 操作           |
| ② 互海通     |                            |                |                   | 1000  |                     | 浸加分类 ── 2、 | 点击"添加分卖"     |
| 14 EM62   | 派卷名称                       | 所屬樂別           | 透用职位              | 试茬简介  |                     | 启用         | 保存取消         |
|           | And the Real Property lies | 40.91 \ F140+  |                   |       | ∈ 船员入职考试            | 启用         | 端嶺 係用 删除     |
|           |                            | and of the set | 如天人前,             |       | 三 专业技能考试            | 启用         | 编辑 傳用 删除     |
|           | And South                  | 安全技能考试         | 船长大副二副三副甲板实习生轮机长。 |       | 三 安全技能考试            | 启用         | 編載 保用 删除     |
|           | Longer Co.                 | 船员入职考试         | 船长                |       |                     |            |              |
|           | EVEN.                      | 专业技能考试         | 船长                |       |                     | 離用         | 加速 停用 加速     |
|           | Sub Sul                    | 专业技能考试         | 大副                |       | 3、填写考试类型名称后点击"保存"即可 | 「 4、当选择E   | 已保存的具体考试类型时, |
|           | -                          |                | 船长大尉              |       |                     | 可进行编辑、     | 、停用、删除、后用操作  |

当选择已保存的具体考试类型时,可进行编辑、停用、删除、启用操作。

#### (2)新增试卷

点击"新增",填写试卷名称,并选择适用职位后,根据需要选择所属类别、 填写简介信息,点击"确定"后,设置试题(可通过**随机抽取/指定抽取/手动** 选择三种方式进行选题)以及邀请船员,还可进行自主补考次数、考试时间、卷 面时长、防切屏、是否允许查看分数及查看试卷详情等权限设置,然后点击"发 布"即可。

| 石海科技         三 時間登試 > / 船员登試         自建试卷                                                                                                    | x                                                                                                    |
|----------------------------------------------------------------------------------------------------|----------------------------------------------------------------------------------------------------|
| ◎ 株系管理 ><br>総内物式 · (試驗各称:                                                                                                    | 所履类别                                                                                                    |
| 2 所能常置     →     所能決別 ×     送用目位     ×     村衣 ×     武器合称     査 病     済能入                                                                                                    | 所關於別                                                                                                    |
| 88 始後考試 > 1、点击"新增" (通用职位 全选                                                                                                    |                                                                                                    |
| 令 五向派                                                                                                    |                                                                                                    |
| 自己調整 は考生物 所属実別 透明期位 は増強介 は増強介                                                                                                    |                                                                                                    |
| 资料培训 组员入职考试 经长                                                                                                    |                                                                                                    |
| 题前02开发 股股入职考试 船长                                                                                                    | 0 / 500                                                                                                    |
| 源mt01 经层入职有减 经长                                                                                                    |                                                                                                    |
| 測成11 組織人服物成 船长大瓢二副二副 1 2、填写试术                                                                                                    | ◆<br>参名称,并选择适用职位后,根据需要选择所属类别、填写试卷简介                                                                                                    |
| u11 #2H                                                                                                    |                                                                                                    |
| 111 船员入职考试 大副                                                                                                    |                                                                                                    |
| 滑行术的形式 船员入职考试 政議                                                                                                    |                                                                                                    |
| 徐和助的開始 起员入职考试 大驚轮 大驚轮人职考试                                                                                                    |                                                                                                    |
| 徐成成的试 船员入职专式 王嗣 本试想为王朝思                                                                                                    |                                                                                                    |
| 激战 船员入职考试 船长,大职,二副,三副,轮织长,大管轮,二…                                                                                                    |                                                                                                    |
|                                                                                                    | 3、点击"确定"                                                                                                    |
|                                                                                                    | <b></b>                                                                                                    |
|                                                                                                    | <b>数</b> 消 确定                                                                                                    |
| 日海科技 运 域训生成 > / 船员考试                                                                                                    | 9. D :: 74                                                                                                    |
| <ul> <li>※ 株系管理</li> <li>→ 経界容式</li> <li>4、点击试卷题目,可进行题目设置操作</li> </ul>                                                                                                    | 14 × 0                                                                                                    |
| ← 編輯試卷                                                                                                    | ×                                                                                                    |
| 暴 给训考报 → 英学校目(0) 重增组员(0)                                                                                                    |                                                                                                    |
| ◎ 互牌描述 通腦方式: ⑥ 随机抽取 一指出抽取 子动选择 计分方式: 按百分比 及槽缘: *正确率达 60 %税为及格                                                                                                    |                                                                                                    |
| 品 田甸茂                                                                                                    |                                                                                                    |
| 新描述色 國際                                                                                                    |                                                                                                    |
|                                                                                                    | 题#G8 <b>查询 重要</b>                                                                                                    |
| 题件名称 题件类型 题件简介                                                                                                    | Exc20: 五日 重要 Exc20: 10(7) Exc20: 10(7)                                                                                                    |
| 副本台称 图中接型 副中面介                                                                                                    | 図めた(2)<br>記録<br>記録<br>19/7                                                                                                    |
|                                                                                                    | 2000 <b>9.0</b> II                                                                                                    |
| 副本共和         副本共和         副本共和           (1)         (1)         (1)         (1)           (1)         (1)         (1)         (1)         (1)           (1)         (1)         (1)         (1)         (1)         (1) | 図めた500 <u>東</u> 東<br>五星<br>1905 - 1905 - 1905 |
| <ul> <li>         ・ 配本分称         ・ 配本規型         ・ 配本規型         ・ 配本規型         ・ にたい         ・ にたい         ・ に         ・ に         ・ に</li></ul>                                                                          | 王王<br>2015<br>1955<br>1955                                                                                                    |
| 取中名称         取中規型         取中施合           第1263年中国が出来るの単語目         第1263年                                                                                                    | 2 4 2 2 2 2 2 2 2 2 2 2 2 2 2 2 2 2 2 2                                                                                                    |
| 副本総称         副本規型         副本総介                                                                                                    | 200 22<br>201<br>201<br>201<br>201<br>201<br>201<br>201<br>201<br>201<br>2                                                                                                    |
| ■ 転生名称   数年発型   数年第分<br>■ 日本名称                                                                                                    | 200 200 200 200 200 200 200 200 200 200                                                                                                    |
| ■ 数字 200 数字構築 数字構築 数字構築<br>■ 数字構築 数字構築 数字構築 数字構築 数字構築 数字構築 数字構築 数字構築                                                                                                    | Reade RO IR                                                                                                    |
| ■ 数字 20 数 数字換型 数字描示<br>■ 数字 20 数 数字 20 数 数字<br>■ 20 数 数字 20 数 数 20 数 数 20 数 数 20 数 数 20 数 数 20 数 数 20 数 数 20 数 数 20 数 数 20 数 数 20 数 数 20 0 0 0                                                                           | 2000 IR<br>202 30                                                                                                    |

可通过**随机抽取/指定抽取/手动选择**三种方式进行选题:

(1) 随机抽取

| 🌗 互海科技      | 這 城川考试 / <b>船员考试</b>                                      |      | ς Ω X %  |
|-------------|-----------------------------------------------------------|------|----------|
| ④ 体系管理 >    | 能员考试                                                      |      | 0 V H    |
| 0. 2000000  | ← 編編試卷 4'1、设置选题方式(随机抽取)、及格线                               |      | ×        |
| Cr mmmuse / | 基础信息 试卷题目(0) 邀请船员(0)                                      |      |          |
| 88 培训考试 >   |                                                           |      |          |
| ② 三海通       | 选现方式: ④ 期间抽取 ① 指定抽取 ② 手动造择 计分方式: 按百分比 及相维: *正确率达 60 %现为及格 |      |          |
| 山 互進法       | ■ 4'2、点击"新增试卷"                                            | 题库名称 | 查询 重要    |
|             | - 题本名称 - 题本类型 - 题本版介                                      | 数量   | 操作       |
|             | いたの法<br>第二の法<br>第二の法                                      |      |          |
|             |                                                           |      |          |
| *# *        |                                                           |      | 取消 保存 发布 |

| 随机相      | 取试题                | 4'4、设置抽取题目数量(不          | 超过所选题库总题 | 数)                    |            | ×  |
|----------|--------------------|-------------------------|----------|-----------------------|------------|----|
| жи<br>=# | 下题库中题<br>资源<br>根据: | 机抽版 25 通题日<br>外部引入 共享资源 |          |                       |            |    |
| 所        |                    | 道用职位 × 题库名              | 称        | 查询 重置                 |            |    |
|          |                    | 题库名称                    | 题库类别     | 适用职位                  | 题库简介       | 数量 |
|          |                    | 测试123是否删除               |          | 船长                    |            | 2  |
|          |                    | 386aC01                 | 海洋题库     | 陷长                    |            | 2  |
|          |                    | 38ht11                  |          | 船长,大副,二副,三副,轮机长,大管轮,二 | 2          | 2  |
|          |                    | 仅互海科技内部船员可见的题库          | 专业知识题库   | 船长,大副,二副,三副,二管轮,见习二副, | 仅内部成员可见    | 18 |
|          |                    | 散货船长岗前考试                | 安全知识题库   | 船长                    |            | 3  |
|          |                    | 船长入职专业技能培训试卷            | 专业知识题库   | 82长                   |            | 1  |
|          |                    | 8.21产品测试                | 专业知识题库   | 船长                    | 测试题库功能     | 5  |
|          |                    | 安全方面试题                  | 安全知识题库   | 船长,大副,二副,三副,轮机长,大管轮,二 | 关于安全方面的试题库 | 16 |
|          |                    |                         |          |                       |            |    |
|          |                    |                         |          |                       |            |    |

共8条数据 1 10条/页 ∨

4'5、点击"确定" 🔶 📭 💵 🕫

### (2) 指定抽取

#### 🌗 互海科技 亘 培训考试 > / 船员考试 ο Ω × 🛪 #员考试 ← 编辑试卷 0 - 3 2. 系统管理 基础信息 试卷题目(0) 1 88 培训考试 逸观为北: 随机抽取 ● 推进抽取 ● 手动选择 计分方式: 按百分比 ● 按题型 分值设定: \* 单选题 1 分/题 \* 多选题 2 分/题 \* 判断题 1 分/题 及根线: \* 60 分词为及格 山 互油运 ➡ 4'2、点击"新增试卷" 新增试社 副除 题库名称 查询 重责 题库关型 \* 抽取数量 题库名称 题库简介 数量 操作 单选 多选 判断 留无数据 已达题日总数: 0 (单选题0道, 多选题0道, 判断题0道),总分0分 取消 保存 发布 2

指定抽取试题

| 根据需 | <b>要选择题库</b><br>适用眼位  マ  題 | 「名称    | 查询 重量                 |            |    |
|-----|----------------------------|--------|-----------------------|------------|----|
| •   | 题库名称                       | 题库类别   | 通用职位                  | 题库循介       | 数量 |
|     | 测试123是否删除                  |        | 船长                    |            | 2  |
|     | 测试01                       | 海洋题库   | 船长                    |            | 2  |
|     | 激励11                       |        | 船长,大副,二副,三副,轮机长,大管轮,二 | 2          | 2  |
|     | 仅互海科技内部船员可见的题库             | 专业知识题库 | 船长,大副,二副,三副,二管轮,见习二副, | 仅内部成员可见    | 18 |
|     | 散货船长向前考试                   | 安全知识题库 | 船长                    |            | 3  |
|     | 船长入职专业技能培训试带               | 专业知识题库 | 船长                    |            | 1  |
|     | 8.21产品测试                   | 专业知识题库 | 船长                    | 测试题库功能     | 5  |
|     | 安全方面试题                     | 安全知识题库 | 船长,大副,二副,三副,轮机长,大管轮,二 | 关于安全方面的试题库 | 16 |

共8条数据 1 10条/页

4'4、点击"确定" 🔶 🙀 👦 🕅

| 🌗 互海科技                          | Ⅲ 培训考试 ∨   | / 船员考试             |                                                                                                    |                 |                    |                 |                       |                    | <b>ч</b> Ωх 🛪 |
|---------------------------------|------------|--------------------|----------------------------------------------------------------------------------------------------|-----------------|--------------------|-----------------|-----------------------|--------------------|---------------|
| <ul> <li>※ 体系管理 &gt;</li> </ul> | 服员考试       |                    |                                                                                                    |                 |                    |                 |                       |                    | 0 - 3         |
| 0. 2:40000                      | ← 编辑试卷     |                    |                                                                                                    |                 |                    |                 |                       |                    | ×             |
|                                 | 基础信息       | 试卷题目(3)            | 邀请船员(0)                                                                                                    |                 |                    |                 |                       |                    |               |
| 88 培训考试 >                       | and an ex- |                    | Service and the second second se |                 |                    |                 |                       |                    |               |
| 心 互海通                           | 造题方式: 🕓    | 随利油収 (● 指定抽収 )     | 手动选择 计分方式                                                                                                    | : ○ 扳自分比 (● 按單型 | 分值设定: * 単远距 3 分/距  | * 多远题 5 分/题 * 9 | F)1871188 3 57/188 A& | HHHE: • 60 分视为及档   |               |
| 曲 互海运                           | 新增试验       | <b>御 除</b>         |                                                                                                    |                 |                    |                 |                       | 题库名称               | 查询 重置         |
|                                 |            |                    |                                                                                                    |                 |                    |                 | * 抽取数量                |                    |               |
|                                 |            | 题库名称               | 题库英型                                                                                                    | 题库简介            | 数量                 | 单选              | 多迭                    | 争归的                | 操作            |
|                                 |            | 安全方面试题             | 自有资源                                                                                                    | 关于安全方面的试题库      | 16(单选9,多选5,判断2)    | 8               | 5                     | 2                  | 899           |
|                                 |            | 船长入职专业技能培训试卷       | 自有资源                                                                                                    |                 | 1(单选1, 多选0, 判断0)   | 1               |                       |                    | ##P           |
|                                 |            | 仅互海科技内部船员可见的<br>题库 | 自有资源                                                                                                    | 仅内部成员可见         | 18(单选4, 多选0, 判断14) | 3               |                       | 11                 | 899           |
|                                 | 已透照日总数     | : 30 (单选想12涵,多法想5) | 面,判断题13面),总分                                                                                                    | 10077           |                    | 4'5、            | 设置所选题库各题              | <sup>贡型抽</sup> 取数量 |               |
| *** *                           |            |                    |                                                                                                    |                 |                    |                 |                       | 3                  | 反消 保存 发布      |

#### (3) 手动选择

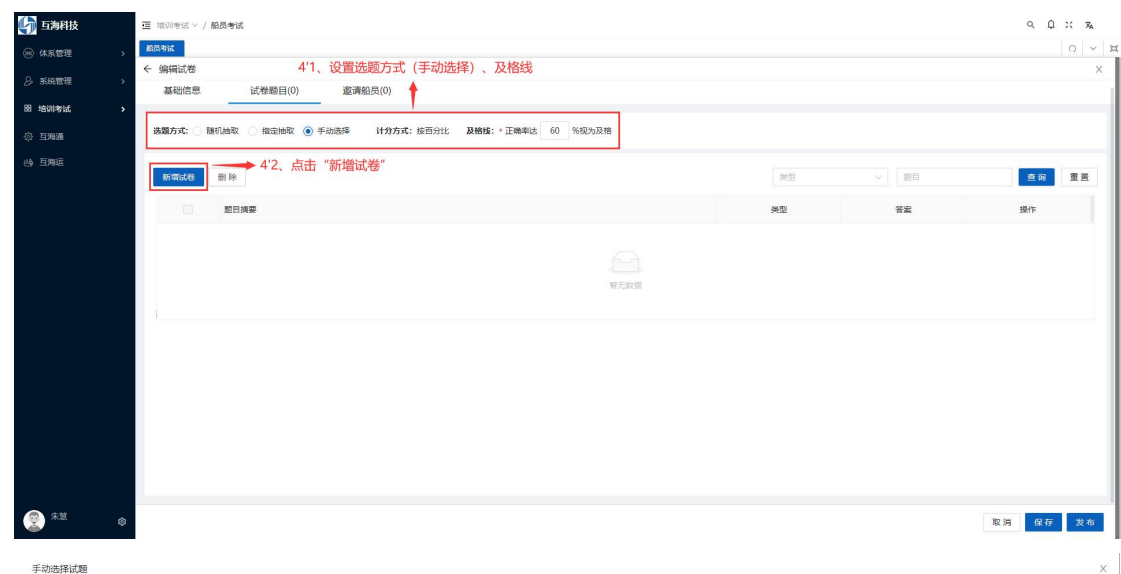

已选10道题日 4'4、勾选所需题目 ~ 题目 类型 外部引入 共享资源 白有资源 1 へ 重躍 \*\* 题库名称 へ 重置 类型 ~ 题目摘要 # 题库名称 **~** 公司高管人员有总经理、培训人员、机务经理、 单选题 с 1 测试123是否删除 单选题 А 公司安全管理职能部门有海务、机务、人事、-----2 第18601 公司的体系监控机构由指定人员、体系内岸墓部门和 组成的 单选题 A 3 卵战11 透用于公司全部安全和防污染活动以及从事这些活动的公司SMS内的所有 岗位、部门和 ~ 单选题 с 4 测试北量删除 不符合规定的情况:系描已发现的客观证据表明满足某一具体规定要求的 情况,简称为"不符合"。 ~ 判断题 Δ. 111 4'3、根据需要选择题库 5 1 6 測試 一般不符合: 系指所发现的不符合属人为疏忽或具体规定偶未遗夺, 且是 机立的, 对公司安全管理体系运行效果不产生明显影响, 性质轻微的不符 判断题 в 7 仅互海科技内部船员可见的题库 Mit 严重不符合:系指性质严重,介于一般不符合和重大不符合之间的不符 8 判断题 A 9 测试新增题库3.14 置大不符合规定的情况:系指已发现的对人员或船舶安全构成严重威胁或 对环境构成严重成绩,并需要立即采取纠正相能的事项或确况,包括未能 有效和系统地定能NSM规则的有关要求,简称为"重大不符合"。 10 船员端墓本操作 判断题 Α 程序:为进行夏项安全管理活动所规定的途径。 判断题 A 共15 余数据 1 2 > 10 余/页 > 跳至 页 共18 条数据 1 2 > 10 条/页 > 跳至 页 4'5、点击"确定" 🔶 📑 👦 🦷

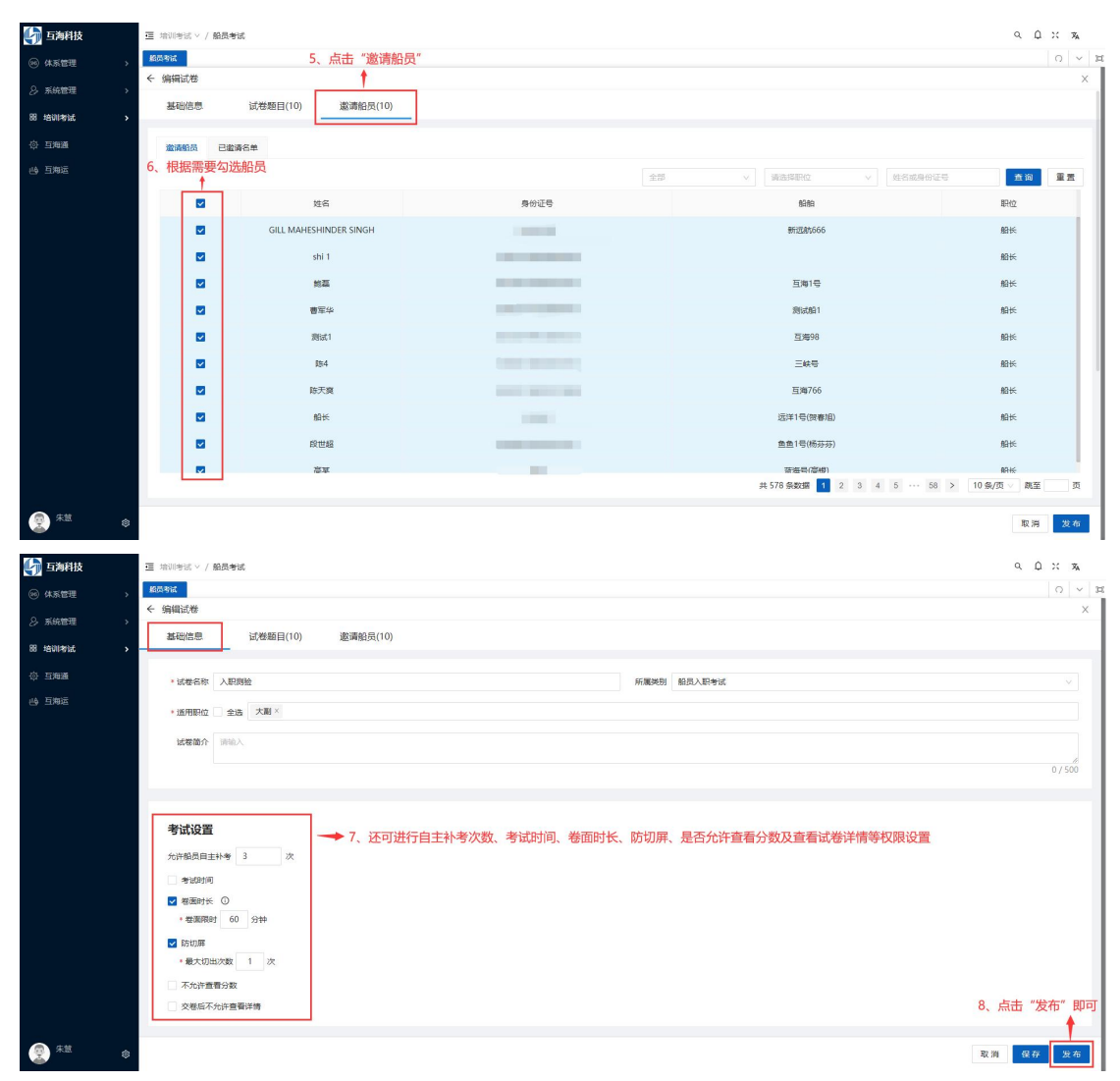

当选择已发布的具体试卷信息时,可进行邀请船员、下载二维码、复制新版、 失效操作。

| 🕼 互海科技   | Ⅲ 培训考试 > / 船员考试                | 互 hiti)考试 > / 编员考试 |             |               |      |                     |                     |                               |                |       |  |
|----------|--------------------------------|--------------------|-------------|---------------|------|---------------------|---------------------|-------------------------------|----------------|-------|--|
| ∞ 体系管理 > | <b>和</b> 西方和社                  |                    |             |               |      |                     |                     |                               | 0              | ) ~ 3 |  |
| 条 系统管理 > | 所属英別 ∨ 道用                      | 明位                 | ✓ 状态 ✓ 試巻名称 | <b>五</b> 讷 里五 |      |                     |                     |                               |                |       |  |
| 器 培训考试 > | 新增分类设置                         |                    |             |               |      |                     | 当选择已发               | 这布的具体试着<br>下帮 <sup>一</sup> 维码 | 結息时,<br>复制新期   | 可进行   |  |
| ◎ 互海通    |                                |                    |             |               |      |                     | 操作                  | 1 400-042 0-93                | SECTION OF THE |       |  |
| 山 五海运    | 试卷名称                           | 所属类别               | 适用职位        | 试卷简介          | 完成情况 | 创成数目打进              | 更新时间                | 状态                            | 操作             |       |  |
|          | 入职则验                           | 船员入职考试             | 大副          |               | 0/10 | 2024-08-06 13:47:03 | 2024-08-06 14:56:13 | 已没布                           |                |       |  |
|          | 肉前培训                           | 船员入职考试             | 船长          |               | 0/0  | 2024-08-01 16:50:04 | 2024-08-02 15:57:53 | 未发布                           | 邀请任            | 自员    |  |
|          | Concession of Concession, Name | 船员入职考试             | 船长          |               | 0/0  | 2024-07-31 20:15:09 | 2024-08-01 09:07:12 | 已发布                           | 下戦             | 二维码   |  |
|          |                                | 船员入职考试             | 船长          |               | 0/0  | 2024-07-31 20:05:13 | 2024-08-01 09:11:36 | 未没布                           | 漫制             | nnx   |  |
|          |                                | 船员入职考试             | 船长,大副,二副,三副 | 1             | 1/1  | 2024-07-31 18:59:15 | 2024-07-31 19:30:19 | 已发布                           |                | -1    |  |

当点击已发布的具体试卷名称后,再点击"考试情况",在考试情况界面,可进行导出、批量补考、批量提醒操作。

批量补考的前提: 被邀请的船员查收到该试卷且考试未达到合格分。

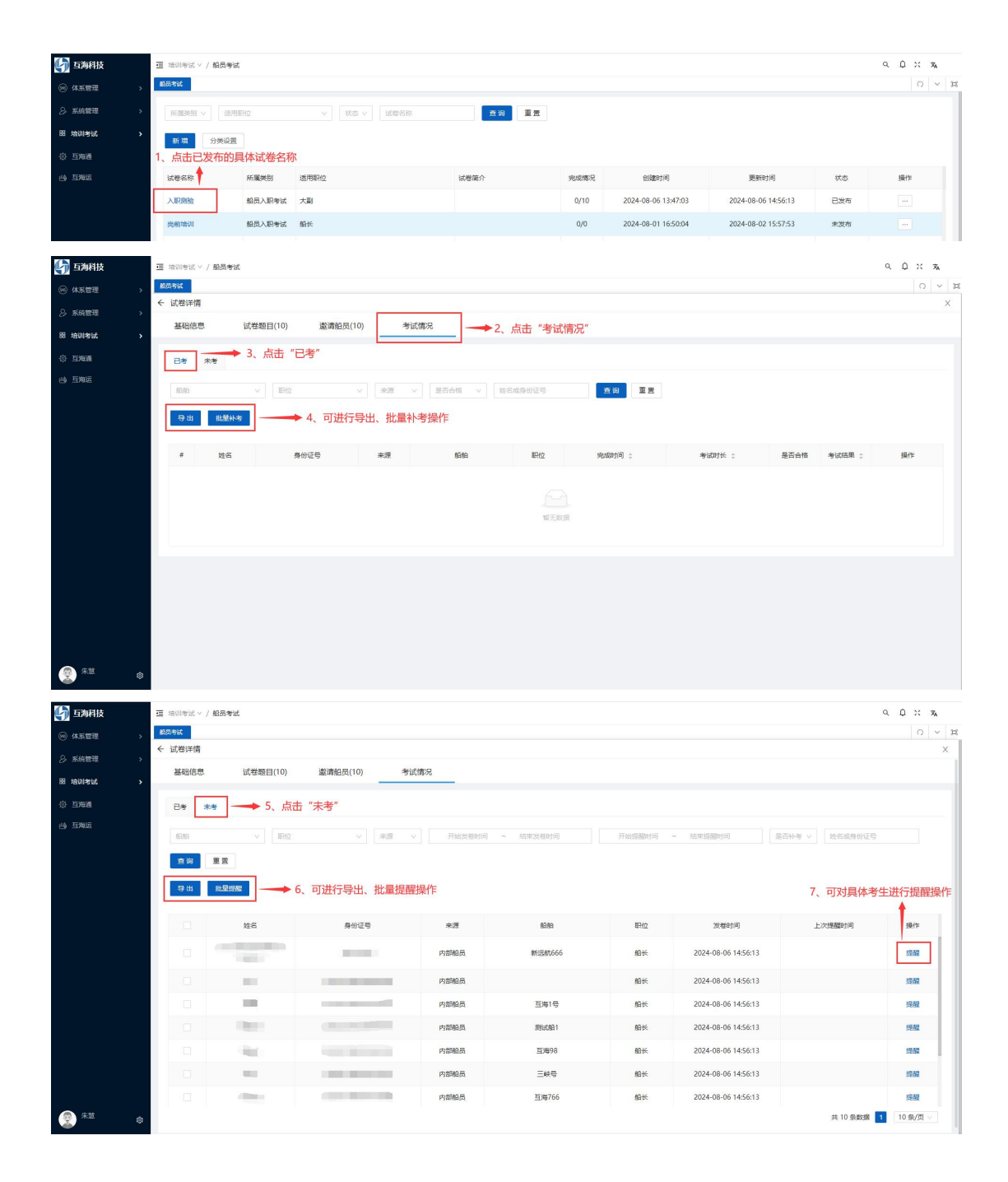

### 2.3.培训课件

培训课件包含自有资源、共享资源、外部引入功能。

#### 2.3.1 自有资源

在自有资源界面支持新增课件、设置课件类型。 注意:新增课件前需设置好课件类型。

#### (1) 设置课件类型

点击"分类设置",再点击"添加分类",填写课件类型名称后 "保存"即

可。

当选择已保存的具体课件类型时,可进行编辑、停用、删除、启用操作。

| 崎 互海科技                     | · 培训考试 > / 培训课件         |      |                                                                                                    |            |              |                  | ۹ ۵                                 | :: X <sub>A</sub> |
|----------------------------|-------------------------|------|----------------------------------------------------------------------------------------------------|------------|--------------|------------------|-------------------------------------|-------------------|
| <ul> <li>④ 体系管理</li> </ul> | 相员考试 增制现件×              |      |                                                                                                    |            |              |                  |                                     | 0 × #             |
| 8 系统管理                     | 自有资源 外部引入               | 共享资源 |                                                                                                    |            | 分类设置         |                  |                                     | ×                 |
| 图 培训考试                     |                         |      |                                                                                                    |            | 课件类型         | 165              | 操作                                  |                   |
| and a second second        | 「新潟東語」と「読み読品」           |      | Bitters Bitters Bitter | # <b>2</b> |              | 添加分类             | →2、点击"添加分类"                         |                   |
| ② 旦周通                      | 新措 分辨设置                 | 1、点击 | "分类配置"                                                                                                    | 10         | =            | 启用               | 保存制则的                               |                   |
| (4) IINE                   |                         |      |                                                                                                    | and the    |              |                  |                                     |                   |
|                            | 课件名称                    | 所躍與別 | 通用职位                                                                                                    |            | 三 序基培训       | 启用               | 鐵編 停用 删除                            |                   |
|                            | 产品用此交换                  | 安全培训 | 船长大期                                                                                                    | 这会四个       | ≔ 专业培训       | 雇用               | 编辑 傳用 删除                            |                   |
|                            | 视频课件                    | 岸基培训 | 题长                                                                                                    | 这是个机       | 三 安全培训       | 启用               | 线辐 停用 删除                            |                   |
|                            | 产品图片测试                  | 岸蓝培训 | 船长                                                                                                    | 这是一位       | ≔ 岗位培训       | 启用               | 编辑 停用 删除                            |                   |
|                            | Instructions for OLSaaS | 专业培训 | 船长大副二副三副轮机长大管轮二管轮三管轮                                                                                                    | l.         | Ⅲ 公司制度培训     | 。应用              | 鏡嶺 停用 删除                            |                   |
|                            | Rise(R/Hand)            | 专业地研 | 船长大副二副三副轮机长大管轮二管轮三管。                                                                                                    |            | 3、填写题库类型名称后点 | 击"保存"即可 4、<br>可进 | ↓<br>当选择已保存的具体题库类型<br>行编辑、停用、删除、启用排 | 」时,<br>操作         |

#### (2) 新增课件

新增类型包含文档课件、图文课件及视频课件。 注意:其中新增文档和视频课件的操作功能一致。

A. 文档课件

点击"新增",选择文档课件后,填写课件名称、课时(支持1位小数),选择适用职位,并上传课件,根据需要选择所属类别、填写简介信息后点击"确定"即可。

| <b>())</b> 互海科技  | Ξ 培训考试 ∨ / 培训课件         |          |                           |     |          |      |      | ۹        | Q :: 74  |
|------------------|-------------------------|----------|---------------------------|-----|----------|------|------|----------|----------|
| ⑧ 体系管理 >         | 45315894                |          |                           |     |          |      |      |          | 0 × H    |
| 2)系统管理 >         | 自有资源外部引入                | 共享资源     |                           |     |          |      |      |          |          |
| 田 培训考试 >         | 所護拠別 > 通用职位             | ∨ 課件発型 ∨ | 课件S称 查询                   | 重置  |          |      |      |          |          |
|                  | 新增 分类设置                 | 新增",选择文档 | 当课件                       |     |          |      |      |          |          |
|                  | 跟文课件                    | 所屬类別     | 适用职位                      | 课时  | 简介       | 课件类型 | 引用次数 | 操作       |          |
|                  | 祝頌课件 盲                  | 安全培训     | 船长,大副                     | 1.5 | 这会四个文档   | 文档   | 7    | 编辑       | 删除       |
|                  | 视频课件                    | 库基培训     | 船长                        | 0.5 | 这是个视频课件  | 视频   | 6    | 编辑       | 删除       |
|                  | 产品图片测试                  | 库基培训     | 船长                        | 0.5 | 这是一个船舶图片 | 图文   | 4    | 编辑       | EXPR.    |
|                  | Instructions for OLSaaS | 专业培训     | 船长,大副,二副,三副,轮机长,大管轮,二管轮,三 | 1   |          | 文档   | 3    | 编辑       | EHR.     |
|                  | 船擒操作说明                  | 专业培训     | 船长,大副,二副,三副,轮机长,大管轮,二管轮,三 | 2   |          | 文档   | 3    | 编辑       | HIR.     |
|                  |                         |          |                           |     |          |      |      |          |          |
| () <sup>#2</sup> |                         |          |                           |     |          |      |      | 共5 係数据 📘 | 10 条/页 ∨ |

| 新增课件                                          |                  | ×        |
|-----------------------------------------------|------------------|----------|
| 上传                                            |                  |          |
| *课件名称                                         | 所属类别             |          |
| 请输入                                           | 所属类别             | ~        |
| * 课时                                          |                  |          |
| 请输入                                           |                  |          |
| * 适用职位 全选                                     |                  |          |
| 请选择适用职位                                       |                  |          |
| 课件简介                                          |                  |          |
| 请输入课件简介                                       |                  |          |
|                                               |                  | //       |
| 文档支持: doc docx xls xlsx ppt pptx pdf 格式, 单个文化 | 华大小不能招讨1GB-      | 07500    |
| 视频支持:mp4格式,单个视频大小不能超过500MB。<br>一个课件只允许上传一个附件。 |                  |          |
| 2、填写课件名称、课                                    | 时(支持1位小数),选择适用职位 | 立,并上传课件, |
| 根据需要选择所属类别                                    | 1、填与简介信息后点击"确定"即 | 10)      |

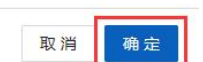

#### B. 图文课件

点击"新增",选择图文课件后,填写课件名称、课时(支持1位小数)和 课件详情,并选择适用职位,根据需要选择所属类别、填写简介信息后点击"确 定"即可。

| <b>(</b> ) 互海科技 | 亚 培训考试 V / 培训课件         |          |                           |     |          |      |      | ۹             | Q X    | ネ                                                                                                    |
|-----------------|-------------------------|----------|---------------------------|-----|----------|------|------|---------------|--------|----------------------------------------------------------------------------------------------------|
| ⑧体系管理 >         | TRUGER                  |          |                           |     |          |      |      |               | G      |                                                                                                    |
| 冬 系統管理 >        | 自有资源外部引入                | 共寧遊源     |                           |     |          |      |      |               |        |                                                                                                    |
| 器 培训考试 >        | 所履送別 v 通用职位             | ▽ 课件类型 > | 课件名称                      | 重赏  |          |      |      |               |        |                                                                                                    |
| ◎ 互海通<br>由 互演运  | 新世 分类设置                 | 新增",选择图3 | 文课件                       |     |          |      |      |               |        |                                                                                                    |
|                 | 又(古家)中<br>國文课件<br>课件名称  | 所履美別     | 通用职位                      | 课时  | 简介       | 课件类型 | 引用次数 | 銀行            | ;      |                                                                                                    |
|                 | 視频课件 当                  | 安全培训     | 船长,大副                     | 1.5 | 这会四个文档   | 文档   | 7    | 编辑            | 影响     |                                                                                                    |
|                 | 视频课件                    | 岸基培训     | 船长                        | 0.5 | 这是个视频课件  | 视频   | 6    | 编辑            | 新時     |                                                                                                    |
|                 | 产品图片刻试                  | 岸墓培训     | 船长                        | 0.5 | 这是一个船舶图片 | 图文   | 4    | 编辑            | 删除     | 1                                                                                                    |
|                 | Instructions for OLSaaS | 专业培训     | 船长,大副,二副,三副,轮机长,大管轮,二管轮,三 | 1   |          | 文稿   | 3    | 網維            | 19189- |                                                                                                    |
|                 | 8日34438/191964月         | 专业培训     | 船长,大副,二副,三副,轮机长,大管轮,二管轮,三 | 2   |          | 文档   | 3    | (A) (B)       | 200    | t i                                                                                                    |
| 2.2.2.          |                         |          |                           |     |          |      |      | ± 5 45.8038 1 | 10 40  | The second second second second second second second second second second second second second second second s |
| () × × × ()     |                         |          |                           |     |          |      | 1    | も5 係数据 1      | 10 張/  | ¤⊻                                                                                                    |

| 新增课件                                                                                                    | Х                                                                 |
|----------------------------------------------------------------------------------------------------|-------------------------------------------------------------------|
| * 课件名称<br>请输入                                                                                                    | <b>所属类別</b><br>「所属类別 ∨                                            |
| * <b>课时</b><br>请输入                                                                                                    |                                                                   |
| * 适用职位 2选<br>请选择适用职位                                                                                                    |                                                                   |
| <b>课件简介</b><br>请输入课件简介                                                                                                    | 4                                                                 |
| * 课件详情<br>B I <u>U</u> ⊕ <u>A</u> 獵 ☱ Normal ≑ Sans Serif<br>ファ √♪ ፲ <sub>x</sub> ⊡                                            | 0/500<br>♦ Normal ♦ •¶ = E = = × <sub>2</sub> × <sup>2</sup>      |
| 文档支持: doc、docx、xls、xlsx、ppt、pptx、pdf 格式,单个文件大小<br>视频支持: mp4格式,单个视频大小不能超过500MB。<br>一个课件只允许上传一个附件。<br>2、填写课件名称、课时<br>根据需要选择所属类别、 | <sup>不能超过1GB.</sup><br>(支持1位小数) 和课件详情,并选择适用职位,<br>真写简介信息后点击"确定"即可 |

### 2.3.2. 共享资源、外部引入

在共享资源界面选择具体课件信息后,点击右侧的"引入",再点击"确定"。 该课件信息会自动显示在外部引入界面。

| (力) 互海科技                        | 亘 培训考试  | ∨ / 塘辺は栗件                                |             |      |          |         |                     |                     | Q Q X 🛪                  |
|---------------------------------|---------|------------------------------------------|-------------|------|----------|---------|---------------------|---------------------|--------------------------|
| <ul> <li>※ 体系管理 &gt;</li> </ul> | 480/884 |                                          |             |      |          |         |                     |                     | 0 ~ 1                    |
| 8 系統管理 >                        | 白有资源    | 外部引入共享资源                                 | ▶1、点击"共享资源" |      |          |         |                     |                     |                          |
| 88 培训考试 >                       | WELCO R | () () () () () () () () () () () () () ( | < ○ 近田船型 →  | 活用即位 | ▽ 活用航区 ▽ | ·公告本約/5 | 18 <b>a</b>         | 10 W W              |                          |
| 心 互演通<br>山) 互演通                 | 批量引     |                                          |             |      |          |         |                     | 2、点击                | 具体课件右侧的"引入"              |
|                                 |         | 资料名称                                     | 所属分类        | 类型   | 专栏       | 课时      | 价格                  | 可用天数                | 操作                       |
|                                 |         | 新人入职第一课 (二)                              | 基础知识        | 视频   |          | 1       | 免盡                  | 永久有效                | AIE                      |
|                                 |         | 船舶防治风 (一)                                | 安全培训        | 视频   |          | 1       | 免费                  | 永久有效                | ЗIX                      |
|                                 |         | 新人入职第一课 (一)                              | 基础知识        | 视频   |          | 1       | 免费                  | 永久有效                | 51A                      |
|                                 |         | 船舶防台风 (二)                                | 安全培训        | 视频   |          | 1       | 免费                  | 永久有效                | AIE                      |
|                                 |         | 防范船碰桥 (一)                                | 安全培训        | 视频   |          | 3       | 免费                  | 永久有效                | đIλ                      |
|                                 |         | 防范船碰桥(二)                                 | 安全培训        | 視頑   |          | 1       | 免费                  | 永久有效                | 81A                      |
|                                 |         | 防范南渔船碰撞(二)事故案例                           | 安全培训        | 视频   |          | z       | 免费                  | 永久有效                | AIE                      |
|                                 |         | 防范南渔船碰撞 (—)                              | 安全培训        | 视频   |          | 1       | 免费                  | 永久有效                | зix                      |
|                                 |         | 第十一章 油脂应急反应                              | 基础知识        | 文档   |          | 1       | 免费                  | 永久有效                | 51A                      |
|                                 |         | 續十章 決部防污染                                | 重新利用        | ☆稿   |          | 2       | 会議<br>++ 77 条約第 1 2 | 永久有效<br>2 4 5 6 7 9 | नiλ<br>> 10.6/π (11.57 π |
| » <sup>بي</sup>                 |         |                                          |             |      |          |         | a constant          |                     |                          |

| 48016844                                                                                                    |                                                                                                    |                                                                                                    |                                                                                                    |                                                                                                    |                                                                                                    |                                                                                                    |                                                   |                         |                                                                                                    |         |
|----------------------------------------------------------------------------------------------------|----------------------------------------------------------------------------------------------------|----------------------------------------------------------------------------------------------------|----------------------------------------------------------------------------------------------------|----------------------------------------------------------------------------------------------------|----------------------------------------------------------------------------------------------------|----------------------------------------------------------------------------------------------------|---------------------------------------------------|-------------------------|----------------------------------------------------------------------------------------------------|---------|
| _                                                                                                    |                                                                                                    |                                                                                                    |                                                                                                    |                                                                                                    |                                                                                                    |                                                                                                    |                                                   |                         |                                                                                                    |         |
| 日有资源 外割<br>资料名称/标签                                                                                                    | H入 共享資源<br>所編分类 类型 \                                                                                                    | / 適用解型                                                                                                    | 提示<br>引入后您将可以你<br>可免费分发给船员                                                                                                    | 使用此资料创建培<br>3,确定引入吗?                                                                                                   | 训课程,有效期内<br>取 消 <b>确</b> 定                                                                                                    | 设备名称/里号                                                                                                    | 章<br>3、床<br>读如                                    | ◎ <u>■</u> ■<br>気击 "确定" |                                                                                                    | 21 X @i |
| THER                                                                                                    |                                                                                                    | 新展分类                                                                                                    | 2011<br>2011                                                                                                    | 1                                                                                                    |                                                                                                    | -WR-t                                                                                                    | 1045                                              | 可用天教                    |                                                                                                    |         |
| 新人入职第一                                                                                                    | 復 (二)                                                                                                    | 基础知识                                                                                                    | 10.0                                                                                                    |                                                                                                    | 412                                                                                                    | 1                                                                                                    | 免费                                                | 永久有效                    |                                                                                                    |         |
| 服船防台风                                                                                                    |                                                                                                    | 安全培训                                                                                                    | 把握                                                                                                    |                                                                                                    |                                                                                                    | 1                                                                                                    | 免费                                                | 永久有效                    |                                                                                                    |         |
| □ 新人入职第                                                                                                    | 僕 (—)                                                                                                    | 基础知识                                                                                                    | 视频                                                                                                    |                                                                                                    |                                                                                                    | 1                                                                                                    | 免费                                                | 永久有效                    |                                                                                                    |         |
| 前船防台风                                                                                                    |                                                                                                    | 安全培训                                                                                                    | 视线                                                                                                    |                                                                                                    |                                                                                                    | 1                                                                                                    | 免费                                                | 永久有效                    |                                                                                                    |         |
| 防范船磁桥                                                                                                    |                                                                                                    | 安全培训                                                                                                    | 初月                                                                                                    |                                                                                                    |                                                                                                    | 3                                                                                                    | 免费                                                | 永久有效                    |                                                                                                    |         |
| 防范船磁桥                                                                                                    |                                                                                                    | 安全培训                                                                                                    | 12:13                                                                                                    |                                                                                                    |                                                                                                    | 1                                                                                                    | 免费                                                | 永久有效                    |                                                                                                    |         |
| 防范商渔船                                                                                                    | 撞(二)事故案例                                                                                                    | 安全增训                                                                                                    | 视线                                                                                                    |                                                                                                    |                                                                                                    | 2                                                                                                    | 免费                                                | 永久有效                    |                                                                                                    |         |
| 1572/PD/20483                                                                                                    | 30 (—)                                                                                                    | 安全培训                                                                                                    | 885                                                                                                    |                                                                                                    |                                                                                                    | 1                                                                                                    | 免费                                                | 永久有效                    |                                                                                                    |         |
| 第十一章 油                                                                                                    | 自应急反应                                                                                                    | 基础知识                                                                                                    | 文档                                                                                                    | i                                                                                                    |                                                                                                    | 1                                                                                                    | 免费                                                | 永久有效                    |                                                                                                    |         |
|                                                                                                    |                                                                                                    | ILANDIO                                                                                                    | <b>∀</b> #                                                                                                    |                                                                                                    |                                                                                                    | 2                                                                                                    | <b>奈</b> 爾                                        | 永久有效                    |                                                                                                    |         |
| □□□ (東中部)(細の)<br>三 (和)(時点 × / 第4)(東京<br>Souget                                                                                                    | "外部引入"                                                                                                    |                                                                                                    |                                                                                                    |                                                                                                    |                                                                                                    |                                                                                                    | ±, 77 ⊈abina 12                                   | 3 4 5 1                 | 6 7 8 >                                                                                                    | 10      |
| 37+新 (MAR)<br>13 (MAR)<br>14 (MAR)<br>14                                                                                                    | 1993日<br>19月1日<br>11人<br>共変資源                                                                                                    |                                                                                                    | 5、被引入的                                                                                                    | 课件信息可                                                                                                    | 丁进行停用、分                                                                                                    | 享、删除等操作                                                                                                    | <b>#</b> 77 <b>£-8018 ■</b> 2                     | 3 4 5 1                 | 6 7 8 >                                                                                                    | 10      |
| 2 1301年近~ / 1302年年<br>1301年近~ / 1302年年<br>1401年近~ / 1302年年<br>1401年年<br>1401年近~ / 1302年年<br>1401年年<br>1401年近~ / 1302年年<br>1401年近~ / 1302年年<br>1401年近~ / 1302年年<br>1401年年<br>1401                                                                                                    | *外部引入** 「片部引入** 「片部引入** 「片部引入**                                                                                                    | () ISTROX                                                                                                    | — <b>5、被引入的</b><br>                                                                                                    | 课件信息可                                                                                                    | J进行停用、分<br>↓ ISHMIG                                                                                                    | <b>享、删除等操(</b><br>√]                                                                                                    | 典 77 会政調                                          | 3 4 5 1<br>(小型号         | 6 7 8 ><br>直词                                                                                                    | 10      |
| 田<br>(1)<br>(1)<br>(1)<br>(1)<br>(1)<br>(1)<br>(1)<br>(1)                                                                                                    | (内部)<br>(入)<br>(入)<br>(所属)(共)<br>(所属)(共)<br>(所属)(共)<br>(所属)(共)<br>(所属)(共)                                                                                                    | /<br>送用設型<br>発型                                                                                                    |                                                                                                    | 课件信息可<br>PPG                                                                                                    | 丁进行停用、分<br>↓ ◎5用和区<br>课时 ● ◎5月和区                                                                                                    | <b>享、删除等操</b> 作<br>↓                                                                                                    | 共 77 条数語 <u>2</u> 2                               | 3 4 5 1                 | 6 7 8 ><br>                                                                                                    | 10      |
| 田<br>田<br>100(1955 ~ / 内の現象<br>日前257 4、点击<br>101(1955 ~ / 内の現象<br>日前257 55<br>101(1955 ~ / 内の現象<br>101(1955 ~ / 内の現象<br>101(1955 ~ / 内の見)<br>101(1955 ~ / 内の見)<br>101(1955 ~ / 内の見)<br>101(1955 ~ / 内の見)<br>101(1955 ~ / 内の見)<br>101(1955 ~ / 内の見)<br>101(1955 ~ / 内の見)<br>101(1955 ~ / 内の見)<br>101(1955 ~ / 内の見)<br>101(1955 ~ / 内の見)<br>101(1955 ~ / 内の見)<br>101(1955 ~ / 内の見)<br>101(1955 ~ / 内の見)<br>101(1955 ~ / 内の見)<br>101(1955 ~ / hong)<br>101(1955 ~ / hong)<br>101(1955 ~ / ho                                                                                                    | (今日の)<br>(今日の)人"<br>(月前の)人"<br>(月前の)(日前の)(日前の)(日前の)(日前の)(日前の)(日前の)(日前の)(日 | / 西用點型<br><u>勞型</u><br>祝酒                                                                                               | 5、被引入的<br>✓                                                                                                    | <mark>课件信息</mark> 可<br><sup>课时</sup><br>1                                                                              | J进行停用、分<br>→ あ用税区<br>通时 別中<br>1 永久                                                                                                    | <b>享、删除等操</b> (<br>✓ 2 是当有题新 ✓<br><i>天</i> 政<br><sup>有</sup> 文                                                                                                    | 其77条数据 ■ 2                                        | 3 4 5 1<br>58/BC        | 6 7 8 ><br>                                                                                                    | 10      |
| 21 1001936 - / 月101日<br>23 1001936 - / 月10日<br>25 1001936 - / 月10日<br>25 1001936 - /   月10日<br>25 10019<br>25 10019<br>25                                                                                                    |                                                                                                    | <ul> <li>送用約型</li> <li>発型</li> <li>税型</li> <li>税項</li> <li>税項</li> <li>税額</li> </ul>                                    | - 5、被引入的<br>→ 」 該用<br>专程<br>互対称さ                                                                                                    | 课件信息可<br>课时<br>1<br>1                                                                                                  | <b>J进行停用、分</b><br>支援対 第3月後に<br>選挙 第4章<br>1 参え<br>1 参え                                                                                                    | <b>享、删除等操</b> (<br>↓ 〕 原前典更新 ↓<br>テ数<br>有效                                                                                                    | 井77 条数編 <b>1</b> 2                                | 3 4 5 1<br>59//26       | <ul> <li>各 7 8 5</li> <li>金 瑞</li> <li>秋志</li> <li>鹿用</li> <li>鹿用</li> </ul>                                                                                                    |         |
| <ul> <li>田田市市区</li> <li>田田市区</li> <li>田田田田田田田田</li> <li>田田田</li> <li>田田田</li> <li>田田</li> <li>田</li></ul>                                                                                                    |                                                                                                    | 2 2 2 2 2 2 2 2 2 2 2 2 2 2 2 2 2 2 2                                                                                   | -5、被引入的<br>~ ] [2]<br>号栏<br>互声描法                                                                                                    | <mark>课件信息可</mark><br>IR42<br>3 课时<br>1<br>1<br>1<br>1                                                                 | <b>J进行停用、分</b><br>季时<br>1 多次<br>1 多次<br>1 多次                                                                                                    | 享、删除等操作                   方数            月数            月数            月数                                                                                                    | 其77 条数編 <b>1</b> 2                                | 3 4 5 9<br>6泉/園号        | <ul> <li>4 日本</li> <li>4 日本</li>     &lt;</ul>                      |         |
| <ul> <li>田田市地区 &gt; / 町田市地区</li> <li>田田市地区 &gt; / 町田市地区</li> <li>田市市地区</li> <li>田市市地区</li></ul>                                                                                                    |                                                                                                    |                                                                                                    | - 5、被引入的<br>- 7 (京明<br>- 7 (京明<br>- 7 (三)<br>- 5 (元)<br>- 5 (元)<br>- | 课件信息可<br>课程<br>項程<br>1<br>1<br>1<br>1<br>2                                                                             | D进行停用、分<br>→<br>画型<br>1 参な<br>1 参な<br>1 参な<br>2 参衣                                                                                                    | 享、删除等操作            是5百里斯 少            是5百里斯 少            素效            素效            素效            素效            素效            素效            素效            素效            素效                                                                                                    | 井 77 条数版 <b>1</b> 2<br>F<br>(役当社<br>更新信息          | 3 4 5 P                 | <ul> <li>6 7 8 5</li> <li>点物</li> <li>(広本)</li> <li>(広本)</li> <li>((広本)</li> <li>((広本)</li> <li>((広本)</li> <li>((広本)</li> <li>((広本)</li> <li>((広本)</li> <li>((広本)</li> <li>(((広本)</li> <li>((((広本)</li> <li>((((((((((((((((((((((((((((((((((((</li></ul>                                                                                                    |         |
| 日本中部 1888<br>(1981年955 × / 1991度)<br>日本の37年55<br>日本の37年55<br>日本の37<br>日本の37<br>日<br>日本の37<br>日<br>日本の37<br>日<br>日本の37<br>日<br>日本の37<br>日<br>日本の37<br>日<br>日<br>日<br>日本の37<br>日<br>日<br>日本の37<br>日<br>日<br>日<br>日<br>日<br>日<br>日<br>日<br>日<br>日<br>日<br>日<br>日<br>日<br>日<br>日<br>日<br>日<br>日 |                                                                                                    |                                                                                                    | - <b>5、被引入的</b><br>マ 語明<br>ぞ任<br>王序稿品                                                                                                    | 课件信息 中<br>第842<br>第841<br>1<br>1<br>1<br>1<br>2<br>0                                                                   | U注行体用、分<br>×<br>動計<br>1 参え<br>1 参え<br>1 参え<br>2 参え<br>0 参え                                                                                                    | 享、制脉等操作           泉田有原町 >         泉田有原町 >           大京         -           有效         -           有效         -           有效         -           有效         -           有效         -           有效         -           有效         -                                                                                                    | 井 77 条数第 <b>1</b> 2                               | 5 4 5 9                 | <ul> <li>6 7 6 2</li> <li>6 第</li> <li>6 第</li> <li>6 第</li> <li>6 第</li> <li>6 第</li> <li>6 第</li> </ul>                                                                                                    |         |
| 로 100(19년 ) / 100(18년<br>2000년 - / 100(18년<br>2000년 - / 100(18년<br>(18년 18년 18년<br>(18년 18년 18년 18년<br>(18년 18년 18년 18년<br>(18년 18년 18년 18년 18년<br>(18년 18년 18년 18년 18년 18년<br>(18년 18년 18년 18년 18년 18년 18년 18년 18년 18년                                                                                                    |                                                                                                    | 2 25円85日<br>単型<br>初編<br>記録<br>記録<br>文指<br>記録<br>記録<br>記録                                                                | 5、被引入的<br>文 第四<br>平磁<br>互列構造                                                                                                    | 课件信息可<br>课时<br>11<br>11<br>11<br>2<br>0<br>0                                                                           | U注行停用、分<br>▼ 1 250005<br>1 念な<br>1 念な<br>1 念な<br>2 念み<br>0 念み<br>0 念み                                                                                                    | 字、制除等操作           第四百世第一〇           第四百世第一〇           第四百世第一〇           第四百世第一〇           第四百世第二〇           第四百世第二〇           第四百世第二〇           第四百世第二〇           第四百世第二〇           第四百世第二〇           第四百世第二〇           第四百世第二〇           第四百世第二〇           第四百世第二〇           第四百世第二〇           第四百世第二〇           第四百世第二〇           第四百世第二〇           第四百世第二〇           第四日第二〇           第四日第二〇 | 其77 条数版 <b>■</b> 2                                | 5.80/284                | 6 7 6 2<br>合 7 6 2                                                                                                    |         |
| <ul> <li>単十年 1481</li> <li>単小学校、ノノカい読書</li> <li>日本の、シノカい読書</li> <li>日本の、シノカい読書</li> <li>日本の、小田</li> <li>日本の、小田</li> <li>日本の</li> <li>日本の</li>     &lt;</ul>                                                                                                    |                                                                                                    | 230731<br>2307<br>230<br>230<br>230<br>230<br>231<br>233<br>235<br>235<br>235<br>235<br>235<br>235<br>235<br>235<br>235 | 5、被引入的<br>マロック<br>客座<br>王専順あ                                                                                                    | 课件信息で<br>理社<br>理社<br>1 1 2<br>0 0 1<br>0 0 1<br>0 0 1                                                                  | U注行停用、分<br>3000<br>3000<br>300<br>3000<br>3000<br>3 | 実<制除等品()           点回音集集           大支           有双           有双           有双           有双           有双           有双           有双           有双           月双           月双           月双           月双           月双           月双           月双           月双           月双           月双           月双           月双           月双                                                                                                    | 其777 袋数館 <b>1</b> 2 2<br>下<br>「秋志 √」 [ 役法<br>更新信息 | 58/259                  | <ul> <li>6 7 8 2</li> <li>6 第</li> <li>6 第</li> </ul>                                                                                                    |         |
| エーマ (140)     エーマ (140)                                                                                                    |                                                                                                    | 2 250052<br>342<br>423<br>234<br>235<br>235<br>235<br>235<br>235<br>235<br>235<br>235<br>235<br>235                     | 5、被引入的<br>マロック<br>マロ<br>王を開き                                                                                                    | 课件信息可<br>(現分<br>1<br>1<br>1<br>1<br>2<br>0<br>0<br>0<br>0<br>0<br>0<br>0<br>0<br>0<br>0<br>0<br>0<br>0                 | U注行停用、分<br>(現日) ● 約日<br>1 ● 約2<br>1 ● 約2<br>1 ● 約2<br>1 ● 約2<br>1 ● 約2<br>1 ● 約2<br>0 ● 約2<br>0 ● 約2<br>0 ● 約2                                                                                                    | 実<制除等操作           点回有第四、           大変           有效           有效           有效           有效           有效           有效           有效           有效           有效           有效           有效           有效           有效           有效           有效           有效                                                                                                    | 其 77 条数版 <b>1</b> 2<br>F<br>「<br>「                | 58//299                 | <ul> <li>6 7 8 2</li> <li>6 39</li> <li>6 39</li> <li>7 4 30</li> <li>7 4 30</li> <li>7 4 30</li> <li>7 4 30</li> <li>7 4 30</li> <li>8 4 30</li> <li>8 4</li></ul> |         |
| 単小学校・/ 加い提供           日前日前の「小田」           日前日前の「小田」           日前の「小田」           日前の「小田」                                                                                                    |                                                                                                    | 2 ISTING<br>342<br>423<br>423<br>423<br>423<br>423<br>423<br>423<br>423<br>423                                          | 5、被引入的<br>~ 2011<br>* 2011<br>王 2月<br>日<br>- 1<br>- 1<br>- 1<br>- 1<br>- 1<br>- 1<br>- 1<br>- 1                                                                                                    | 课件信息可<br>(現時2)<br>(現時2)<br>1<br>1<br>1<br>1<br>1<br>2<br>0<br>0<br>0<br>0<br>0<br>0<br>0<br>0<br>0<br>0<br>0<br>0<br>0 | U注行停用、分<br>3回2 ● 新田区<br>3回2 ● 新田区<br>1 ● あな<br>1 ● あな<br>2 ● あな<br>0 ● あな<br>0 ● あな<br>0 ● あな<br>0 ● あな                                                                                                    | 実制除等操作           大変           大変           有次           有次           有次           有次           有次           有次           有次           有次           有次           有次           有次           有次           有次           有次           有次           月次           有次           日本                                                                                                    | 其 77 条数版 <b>1</b> 2<br>F<br>「 むさ ∨ 」 (以始<br>更新伝星  | 58/28Q                  | 6 7 8 2                                                                                                    |         |

### 2.4.船员培训

在船员培训界面支持新增培训课程、设置培训类型。 注意:新增培训课程前需设置好培训类型。

### 2.4.1 设置培训类型

点击"分类设置",再点击"添加分类",填写培训类型名称后"保存"即可。 当选择已保存的具体培训类型时,可进行编辑、停用、删除、启用操作。

| 体系管理          | AD-TO-ADDA |           |         |                 |            |                 |       |              |                        |              | 0     |
|---------------|------------|-----------|---------|-----------------|------------|-----------------|-------|--------------|------------------------|--------------|-------|
| 統管理           | >          |           |         |                 | <b>A B</b> | 分黃设置            |       |              |                        |              |       |
| 0 <b>#</b> 12 | > 新增 分辨配置  |           | 、点击"分类副 | 记置"             |            | 培训类型            | 251   | ¥8<br>104# → | 1<br>2 占击"添加           | ##<br>በ分举"   |       |
| 5)Ā           | 增加快型       | 培训名称      | 所属规则    | 建用印度            |            | :=              |       | 白用           | 保存                     | ROH          |       |
| 脏             | 在的输训       | 1000      |         | 船长大副二副三副甲板实习生物。 |            | 三 基础培训          |       | 雇用           | 161 <u>6</u>           | 明朝           | ħ     |
|               | 在肉培训       | 10.00     | Matana  | 船长大副二副          |            | 三 約8時時間         |       | 血用           | 進展 4                   | 明日           | B     |
|               | 在岗墙训       | 11000     | 安全培训    | 船长甲根实习生         | 这是8.21     | 三 安全場測          |       | 皇用           | 编辑 3                   | 期 副時         | t     |
|               | 在院培训       | 知识培训      | 王朝中的    | 船长大副二副三副轮机长大管轮  |            |                 |       | 启用           | 海南 1                   | 明日間          | e.    |
|               | 在医培训       | 如识培训      | 基础培训    | 船长大副二副三副枪机长大管枪  |            | 3、填写培训类型名称后点击"作 | 呆存"即可 | 4、当选         | ₩ 民保存的具                | 体培训学         | 类型时   |
|               | 在黄培训       | )CiRiavii | 基础培训    | 船长大副二副三副枪机长大管枪  | -          | 3、填写培训类型名称后点击"6 | 呆存"即可 | 4、当进<br>可进行纲 | ↓<br>择已保存的具<br>扁辑、停用、删 | 体培训<br>訓除、 启 | 20.00 |

#### 2.4.2 新增培训课程

点击"新增",填写培训名称,选择培训类型和适用职位后,根据需要选择 所属类别、填写简介信息,点击"确定"后,添加课件、考试以及邀请船员, 还可进行培训时间、是否禁止视频倍速、是否禁止拖动视频进度等权限设置,然 后点击"发布"即可。

当选择已发布的具体培训课程信息时,可进行下载二维码、复制新版、失效 操作。

当点击已发布的具体培训课程信息后,再点击"学习情况",在学习情况界 面,可进行导出、提醒以及批量提醒操作。

| ⑤ 互海科技                                                                | Ξ ※回考試 × / 83 | 员培训       |         |                        | 创建培训课程 ———————————————————————————————————— |
|-----------------------------------------------------------------------|---------------|-----------|---------|------------------------|---------------------------------------------|
| ④ 体系管理 >                                                              | ALCONOM       |           |         |                        | • 墙训名称                                      |
| S signed                                                              | · 油切時型 ~      |           |         |                        | 调输入语识的影响                                    |
| 图 培训考试 >                                                              | 15 12 - DO    | 1、点击      | ;"新增"   |                        | * 培训类型 所属关则                                 |
| 合 互用通                                                                 |               |           |         |                        | - 周辺保急が後望 マ 新選邦別 マ                          |
| 49 互用成                                                                | 培训关型          | 培训名称      | 新講美別    | 适用职位                   | * 道用职位                                      |
|                                                                       | 在岗塘圳          | -         |         | 船长、大副二副、三副甲板实习生、轮      | 講選擇近用职位                                     |
|                                                                       | 在肉培训          | 1000      | 組合培训    | 船长大副二副                 |                                             |
|                                                                       | 在岗墙训          | 1988      | 安全培训    | 船长甲板实习生                | - IBBR/ABR/IIII77                           |
|                                                                       | 在商培训          | 905F1800  | 建动物     | 船长大副二副三副轮机长大管轮         |                                             |
|                                                                       | 在岗培训          | 和识神训      | 基础培训    | 船长大副二副三副轮机长大管轮         | d<br>0 / 500                                |
|                                                                       |               |           |         |                        | 2、填写培训名称,选择培训类型和适用职位后,<br>根据需要选择所属类别、填写简介信息 |
| <b>A</b> #1                                                           |               |           |         |                        | 3、点击"确定"                                    |
| ÷                                                                     |               |           |         |                        | 44, 194 <b>00</b> 33                        |
| 编辑培训                                                                  |               |           |         |                        | X                                           |
| 基础信息                                                                  | 课程内容          | 邀请船员 (0)  | 4、点击课程  | 内容、邀请船员,               | 1+2 //                                      |
|                                                                       |               |           | 力为现在行动和 | 1味1十化今风、应调加5           | URTE                                        |
| • 培训名称 (                                                              | 在岗培训          |           |         |                        |                                             |
|                                                                       |               |           |         |                        |                                             |
| • 培训类型 7                                                              | 生岗培训          |           |         |                        | 所属类别 基础培训 >>                                |
| • 适用职位                                                                | 全选 船长×        |           |         |                        |                                             |
|                                                                       |               |           |         |                        |                                             |
| RVURDT                                                                | 的副人用制制的71     |           |         |                        | 0 / 500                                     |
|                                                                       |               |           |         |                        |                                             |
| <b>培训设置</b> <ul> <li>培训时间</li> <li>陳止视频角速</li> <li>菜止指动视频进</li> </ul> | <u>→</u> 5、还  | 可进行培训时间、是 | 否禁止视频储  | <del>注</del> 速、是否禁止拖动视 | 须进度等权限设置                                    |
|                                                                       |               |           |         |                        |                                             |
|                                                                       |               |           |         |                        | 5、点击"发布"                                    |
|                                                                       |               |           |         |                        | 取用 保存 发布                                    |

| (月) 互海科技 | 3             | ■ 増训考试 ◇ / 船員 | 會训          |        |                          |                  |                     |                     |        | <u>с</u> і ж ж |
|----------|---------------|---------------|-------------|--------|--------------------------|------------------|---------------------|---------------------|--------|----------------|
| 🛞 体系管理   |               | 166326341     |             |        |                          |                  |                     |                     |        | 0 × 2          |
| 8 系统管理   | ( <b>b</b> .) | 培训典型 > 月      |             | ~ 3    | 恋 マ   培训名称               | 查问里里             |                     |                     |        |                |
| 器 培训考试   | >             | 新唱 分类面        | 12          |        |                          | 6、当选             | 择已发布的具体培训课          | 程信息时,可进行下载          | 成二维码、复 | 制新版、失效操作       |
| ② 互海通    |               | 培训类型          | 培训名称        | 所屬类别   | 适用职位                     | 简介               | 创建时间                | 更新时间                | 状态     | 操作             |
| 当 百海运    |               | 在岗墙训          | -           | 安全培训   | 轮机长                      | 季度安全培训           | 2024-06-06 16:11:48 | 2024-06-06 16:13:49 | 已发布    |                |
|          |               | 肉煎培训          |             | 基础培训   | =#J                      |                  | 2024-06-04 09:27:55 | 2024-06-04 09:32:39 | 已发布    | 下數二维码          |
|          |               | 在岗墙训          | ALC: 1      | 船舶增加   | 船长,大副,二副,三副,船机长,大管轮,二管轮, |                  | 2024-05-06 11:17:36 | 2024-05-06 11:18:51 | 已发布    | 复制新版           |
|          |               | 在岗墙训          | -           | 基础培训   | 船长                       |                  | 2024-04-16 16:55:59 | 2024-05-15 11:13:37 | 未发布    |                |
| (小) 互海科技 |               | ☲ 培训考试 V / ¥  | 员培训         |        |                          |                  |                     |                     |        | 9. Q 💥 🋪       |
| ④ 体系管理   | >             | 10.65.48W     |             |        |                          |                  |                     |                     |        | 0 v 1          |
| 88 培训考试  | ,             | 培训频型 v        | 所成未到 > 近月职位 |        | (状态 マ 培训名称)              | 重調 重重            |                     |                     |        |                |
| ③ 互用通    |               | 16 H H        | 关配置         |        | 7、点击具体的地                 | 音训课件信息           |                     |                     |        |                |
|          |               | 培训类型          | 培训名称        | 所黨类別   | 這用明白                     | 简介               | 的建油作用               | 更新时间                | 状态     | 操作             |
|          |               | 在岗培训          | -           |        | NUMBER OF STREET,        |                  | 2024-01-18 17:29:52 | 2024-01-24 14:42:27 | 已发布    |                |
|          |               | 在岗墙训          | 800         | SWEET. | 10110-00110              | 1071021          | 2023-09-02 09:21:05 | 2023-09-02 09:21:31 | 已发布    |                |
|          |               | 在岗培训          | 11000       | 200    | 10.000.000               | and many horizon | 2023-08-21 15:32:03 | 2023-08-21 15:47:24 | 已发布    |                |
|          |               | 在商培训          | 5000        | 1000   | NUMBER OF STREET,        |                  | 2023-07-18 14:16:14 | 2023-07-18 14:54:09 | 已发布    |                |
|          |               | 在岗墙训          | 10782       | 4000   | NUMBER REPORTS           |                  | 2023-07-18 14:05:26 | 2023-07-18 15:04:37 | 已发布    |                |
|          |               |               |             |        |                          |                  |                     |                     |        |                |
| S 42     | \$            |               |             |        |                          |                  |                     |                     | 共5条数   | 嘉 1 10条/页 🗸    |
|          |               |               |             |        |                          |                  |                     |                     |        |                |

| <b>〕</b> 互海科技 | ☲ 培训考试 >  | / 船员培训 |                   |         |         |          |       |            |      |           | a      | Q X X |
|---------------|-----------|--------|-------------------|---------|---------|----------|-------|------------|------|-----------|--------|-------|
| @ 体系管理        | 10201203  |        |                   |         |         |          |       |            |      |           |        | 0 - 3 |
| 9. 系統管理       | 课程详情<br>> |        |                   |         |         |          |       |            |      |           |        | Х     |
| 晋 培训考试        | 基础信息.     | 课程内    | 容 邀请船员(3)         | 学习情况    |         | 8、点击"单   | 学习情况" |            |      |           |        |       |
| 》 互陶通         | 相相        |        | - 职位              | 来源 、    | 完成状态 >  | 开始日期 ~ 结 | 束日期   | 开始提醒时间~结束提 |      | 3成身份证号 直询 | 重要     |       |
| 三海运           | 9 H       | 批型總證   | 無ej: 1.5 小ej 9、可说 | 推行导出、提醒 | 躍或批量提醒操 | ۴F       |       |            |      |           |        |       |
|               |           | 姓名     | 身份证号              | 来源      | 船舶      | 职位       | 学习进度  | 课程考试平均分    | 完成状态 | 完成时间      | 上次提醒时间 | 操作    |
|               |           | 沈雪飞    |                   | 内部船员    | 互海2号    | 船长       | 0/1   | 0 查看详情     | 未学习  |           |        | 提醒    |
|               |           | 杨蝶     | 1.1.1.1           | 内部船员    | 岸蓝      | 船长       | 0/1   | 90 查看详情    | 学习中  |           |        | 损强    |
|               |           | 沈雪飞    |                   | 内部船员    | 岸基      | 大副       | 0/1   | 0 查看详持     | 未学习  |           |        | 超高量   |
|               |           |        |                   |         |         |          |       |            |      |           |        |       |